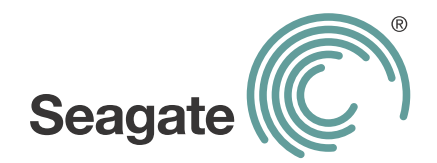

# FreeAgent<sup>®</sup> GoFlex<sup>™</sup> Home 用户指南

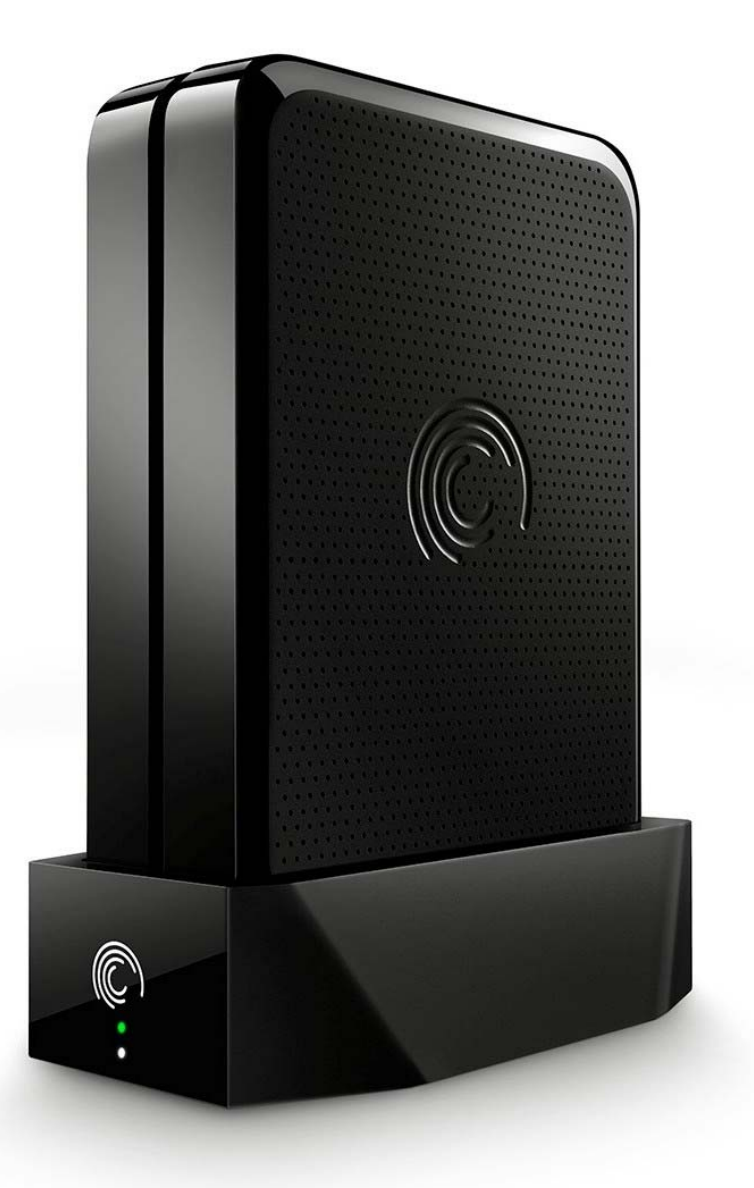

### FreeAgent® GoFlex™ Home 用户指南

© 2011 Seagate Technology LLC. 保留所有权利。Seagate、Seagate Technology、Wave 徽标及 FreeAgent 是 Seagate Technology LLC 或其某个子公司的商标或注册商标。所有其他商标或注册商 标是其各自所有者的财产。指硬盘容量的时候,1GB等于10亿字节,1TB等于10000亿字节。 此外,所列出的容量有一部分用于格式化和其他功能,因此不能用于数据存储。不同应用程序的定 量用法示例都是出于示范的目的。实际数量将因各种不同的因素而有所差异,这些因素包括文件大 小、文件格式、功能以及应用软件。Seagate 有权更改产品或规格方面的信息,恕不另行通知。

Seagate Technology LLC 920 Disc Drive Scotts Valley CA 95066 U.S.A.

# 目录

| 1. | 简介     |                                       | 6  |
|----|--------|---------------------------------------|----|
|    | 关于本排   | 皆南                                    | 6  |
|    | 系统要求   | ₭                                     | 7  |
|    | 了解 Go  | Flex Home                             | 8  |
|    | GoFlex | Home 的特殊功能                            | 8  |
|    | 关于安全   | 全性                                    | 10 |
| 2. | 设置 Go  | Flex Home – Windows 操作系统 ............ | 11 |
|    | 步骤 1:  | 熟悉设置过程                                | 11 |
|    | 步骤 2:  | 连接 GoFlex Home                        | 12 |
|    | 步骤 3:  | 安装软件                                  | 13 |
|    | 步骤 4:  | 设置 GoFlex Home                        | 13 |
|    | 步骤 5:  | 添加用户到 GoFlex Home                     | 14 |
|    | 步骤 6:  | 添加 PC 到 GoFlex Home                   | 15 |
|    | 后续步骤   | 聚<br>                                 | 16 |
| 3. | 设置 Go  | Flex Home – Mac 机                     | 17 |
|    | 步骤 1:  | 熟悉设置过程                                | 17 |
|    | 步骤 2:  | 连接 GoFlex Home                        | 18 |
|    | 步骤 3:  | 设置 GoFlex Home                        | 18 |
|    | 步骤 4:  | 安装 GoFlex Home 桌面应用程序                 | 19 |
|    | 步骤 5:  | 为 GoFlex Home 配置 Time Machine         | 20 |
|    | 步骤 6:  | 设置多台 Mac 计算机                          | 21 |
|    | 后续步骤   | 聚                                     | 22 |

| 4. GoFlex Home 入门                            |    |  |  |
|----------------------------------------------|----|--|--|
| 打开 Seagate Dashboard                         | 23 |  |  |
| 打开 Seagate Share                             | 25 |  |  |
| 了解 GoFlex Home 文件夹                           | 28 |  |  |
| 将文件复制到 GoFlex Home                           | 29 |  |  |
| 将文件备份到 GoFlex Home ......................... | 30 |  |  |
| 访问和使用家庭网络中的文件                                | 31 |  |  |
| 外出时访问和使用您的文件                                 | 32 |  |  |
| 与朋友和家人共享您的文件                                 | 33 |  |  |
| 设置集中打印机                                      | 37 |  |  |
| 在数字媒体播放器或游戏控制台上使用您的文件                        | 38 |  |  |
| 5. 享受在 Seagate Share 中管理文件的乐趣40              |    |  |  |
| 播放音乐                                         | 40 |  |  |
| 播放电影和视频                                      | 41 |  |  |
| 欣赏照片                                         | 42 |  |  |
| 管理文件和文件夹                                     | 43 |  |  |
| 管理您的共享                                       | 46 |  |  |
| 使用 FTP 访问 GoFlex Home 文件 ................    | 51 |  |  |
| 6. 管理 GoFlex Home                            | 52 |  |  |
| 更改您的 GoFlex Home 密码                          | 52 |  |  |
| 自定义您的 GoFlex Home 用户设置                       | 53 |  |  |
| 向您的计算机添加新 GoFlex 应用程序 .............          | 54 |  |  |
| 添加和管理用户帐户                                    | 55 |  |  |
| 管理 GoFlex Home 及其连接设备 ...............        | 57 |  |  |
| 为 GoFlex Home 增加更多存储容量                       | 57 |  |  |
| 管理 GoFlex Home 设置和首选项                        | 60 |  |  |

| 7. 使用 GoFlex Access                                 |  |  |  |
|-----------------------------------------------------|--|--|--|
| 关于 GoFlex Access                                    |  |  |  |
| 在您的设备上安装 GoFlex Access            63                |  |  |  |
| 从您的设备连接至 GoFlex Home                                |  |  |  |
| 播放视频                                                |  |  |  |
| 播放音乐                                                |  |  |  |
| 查看图片                                                |  |  |  |
| 播放来自 iTunes 的受保护内容                                  |  |  |  |
| 8. 解决问题                                             |  |  |  |
| 常见问题及解决方案 66                                        |  |  |  |
| 解码 GoFlex Home 指示灯 ..............................70 |  |  |  |
| 寻求更多帮助                                              |  |  |  |
| 索引                                                  |  |  |  |

# 1. 简介

通过使用 FreeAgent<sup>®</sup> GoFlex<sup>™</sup> Home 网络存储系统,您可以在家中所有计算机上使用一个 外置硬盘。GoFlex<sup>™</sup> Home 网络存储系统具有支持多台计算机和多个用户的足够容量,使您 能够轻松将所有文件存储在一个集中位置,同时自动连续备份家中每台计算机中的文件和文 件夹。

安装过程与您连接 Wi-Fi 路由器一样简单,只需几分钟时间,您就可以开始无线访问文件并将 照片、音乐和电影串流到个人计算机 (PC)、Mac<sup>®</sup> 计算机和游戏控制台。此外,您只需将打 印机连接到 GoFlex Home 上的 USB 端口,家中的每台计算机就可以共享此打印机。

# 关于本指南

本*用户指南*介绍了 GoFlex Home 的功能,描述如何设置 GoFlex Home 网络存储系统并解释 如何使用 GoFlex Home 共享和存储文件、备份文件以及从世界上任何地方访问文件。

本*用户指南*还提供使用 Seagate Share 的详细说明,您可以使用基于 Web 的应用程序通过 Internet 访问 GoFlex Home 中的文件,并与朋友和家人共享文件。

有关本指南未提及的信息以及最新的产品文档,请访问 www.seagate.com/goflexhomesupport

**注意:** 本*用户指南*中描述的某些功能仅适用于运行 Windows 操作系统的计算机。本指南中描述仅限 Windows 的功能的部分已清晰标示。

# 系统要求

要设置并使用 GoFlex Home, 您需要满足以下条件:

- 家庭网络(又称局域网或 LAN)
- 带有可用以太网端口的有线或无线路由器
- 针对初始设置和 Web 共享文件的 Internet 连接

访问 GoFlex Home 的 PC 需要满足以下条件:

- Pentium III 500 MHz 等效处理器或更高级处理器
- 256 MB RAM
- Windows<sup>®</sup> XP、Windows Vista<sup>®</sup> 或 Windows 7 操作系统
- Internet Explorer<sup>®</sup> 6 或更高版本、Firefox<sup>®</sup> 2.x 或更高版本、Chrome 4.x 或更高版本的 Web 浏览器

访问 GoFlex 的 Mac 计算机需要满足以下条件:

- Mac OS<sup>®</sup> X 10.5 或更高版本的操作系统
- Safari<sup>®</sup> 3.1 或更高版本的 Web 浏览器

要在智能手机和平板电脑上使用 GoFlex Access 应用程序,设备必须安装:

- Apple® iOS 4.3 或更高版本
- Android<sup>™</sup> 2.2 或更高版本

在 Android 设备上,必须安装 Adobe® AIR® 应用程序。

GoFlex Home 可以与多数消费者家庭网络设备配合使用,无需特殊设置。但是,如果您家中 使用企业级路由器,则可能需要调整该路由器网络设置。

### 了解 GoFlex Home

- GoFlex Home 硬盘扩展坞: 与任何 FreeAgent GoFlex Home 或 GoFlex Desk 硬盘兼容
- GoFlex Home 硬盘:提供 1 TB、2 TB 或 3 TB 的存储空间(取决于型号)
- GoFlex Home 指示灯:提供有关 GoFlex Home 当前状态的信息:
  - 绿色闪烁: GoFlex Home 正在启动。
  - 绿色稳定: GoFlex Home 已连接到网络并可供使用。
  - 琥珀色闪烁: GoFlex Home 未连接到网络。
- 硬盘指示灯:提供有关硬盘当前状态的信息:
  - **白色稳定**: GoFlex 硬盘已安装在扩展坞中并可供使用。
  - **白色熄灭**:未安装 GoFlex 硬盘或该硬盘存在问题。
- 电源按钮:打开和关闭 GoFlex Home。
- **电源端口**:将 GoFlex Home 连接到电源。
- 以太网端口:将 GoFlex Home 连接到路由器。
  - 以太网端口指示灯:闪烁时表明存在网络活动。
- USB 端口:将 GoFlex Home 连接到 USB 设备,如硬盘或打印机。
- **重置按钮**: 重置 GoFlex Home 密码;将 GoFlex Home 重置为其原始出厂设置(通常不需要 有关详细信息,请参见第 59 页。)

# GoFlex Home 的特殊功能

- Instant Backup: GoFlex Home 使用 Memeo<sup>™</sup> Instant Backup (仅限 Windows) 或 Time Machine<sup>®</sup>(与 Mac 计算机兼容),通过自动化、"一次设置后顾无忧"的文件备份 方式,保护您的重要文件。
- 集中存储: GoFlex Home 是一个集中位置,用于存储数字媒体(音乐、照片、电影)和 其他您想与家庭网络中每位成员共享的家庭文件。您可以将 Windows 兼容文件和 Mac 兼 容文件全部存储在一个位置。
- **用户帐户**:您的家庭网络中最多可以有五个人或五台计算机访问 GoFlex Home。(您可以通过订阅 Seagate Share Pro 升级为无限制帐户。有关详细信息,请参见第 9 页。)
- Remote Access (远程访问): GoFlex Home 允许您使用基于 Web 的 Seagate Share 应用程序,从家庭内部或家庭外部的任何地方访问您的数字内容。您甚至可以通过智能手机(如 iPhone<sup>®</sup>或 Android 设备)或其他便携式娱乐设备(如 iPad<sup>®</sup>)访问 GoFlex Home。

- 集中打印:如果您将打印机连接到 GoFlex Home 上的 USB 端口,则家庭网络中的每位成员都可以从该打印机无线打印。请参见第 37 页以了解更多信息。
- 音乐和视频流 (DLNA): 您家庭网络中的每位成员都可以将音乐、电影和视频串流到他们的计算机或数字媒体设备,如从 GoFlex Home 串流到 FreeAgent GoFlex TV。(DLNA表示"数字生活网络联盟",是一种技术,此技术使您能够使用存储在数字媒体设备中GoFlex Home 上的数字媒体文件。)
- Seagate Dashboard:本软件用作一个集中位置,您可以从此位置访问 GoFlex Home 的 所有功能 (*仅限 Windows*)。
- 易于扩展:如果您将来需要附加存储容量,可以轻松移除并更换 GoFlex Home 中的硬盘 无需任何工具。您还可以将外置 USB 驱动器直接连接到 GoFlex Home 以获得更大的存储空间。请参见第 57 页以了解更多信息。

### 关于 Seagate Share Pro

升级到 Seagate Share Pro 后,您拥有了无限制用户帐户并可使用其他便捷功能,Seagate Share Pro 提供可购买的高级服务选项。

Seagate Share Pro 包括:

- 无限人数访问 GoFlex Home 和 Seagate Share。
- 与 Facebook<sup>®</sup> 和 Flickr<sup>®</sup> 集成,使您能轻松将 GoFlex Home 照片复制到在线帐户中。
- Cooliris 3D 墙界面增添了让您欣赏 GoFlex Home 照片的乐趣。
- 使用 FTPS 保护远程访问 GoFlex Home。
- 集成的 RSS (真正简单的联合发布系统) Feed 使您很容易就可以让家人和朋友共享到您 最新更新的文件,如度假照片。

要了解有关 Seagate Share Pro 上述功能和其他功能的详细信息,请单击 Seagate Dashboard Application Store(Seagate Dashboard 应用程序商店)中 Seagate Share Pro 下的 **Learn More**(了解更多)。

### 关于 Premium Backup

如果您想将三台以上的 PC 备份到 GoFlex Home,可以在 Seagate Dashboard 的 Application Store(应用程序商店)购买一个 Premium Backup 软件升级。Premium Backup 软件允许您 将无限量的 PC 备份到 GoFlex Home。

# 关于安全性

Seagate Share 功能可以让您远程访问您的文件并与身在他处的朋友和家人共享您的内容。 文件和文件夹默认设置为专有。您的数据只有您选择共享的人员才能访问。尽管在共享时您 的文件被转发给选择的接收者,但在您的 GoFlex Home 之外不会创建或保存文件的副本。 您的数据仍然安全地保存在您的 GoFlex Home 设备上。

所有来自或传输至 Seagate Share 中央服务器的用户名和密码都经过验证并强制使用安全的 HTTPS 协议(安全超文本传输协议)。

如果您的路由器启用了 UPnP,您选择共享的数据可直接在 GoFlex Home 设备和接收者的 Web 浏览器或移动设备之间传输。如果没有启用 UPnP,可在 Seagate Share 中央服务器和 接收者的 Web 浏览器或移动设备之间进行共享;但是在这个过程中或过程后,中央服务器不 会跟踪或保存您的数据或个人信息。

GoFlex Home 的硬件和软件均采用安全设计,可有效阻止黑客攻击,避免任意第三方执行宏 或者代码。您可以通过启动路由器上的防火墙和 WEP/WPA 保护提高安全级别。

有关安全性的详细信息,请参见 http://support.goflexhome.hipserv.com/en/security/。

# 2. 设置 GoFlex Home – Windows 操作 系统

设置 GoFlex Home 很简单。本章介绍了如何充分利用 GoFlex Home 的每个步骤,并提供了 相应操作建议和选项。

### 步骤 1: 熟悉设置过程

在您开始之前,请先熟悉一下设置 GoFlex Home 时需要执行的步骤以及设置过程中 GoFlex Home 自动创建的文件夹。

#### 主要设置步骤

- 连接 GoFlex Home(如印刷版《*快速入门指南*》中所述)。
- 命名、激活和注册 GoFlex Home。
- 在您的计算机上安装软件:
  - Seagate Dashboard,用于访问 GoFlex Home 的所有功能
  - Memeo Instant Backup, 用于自动文件备份
- 为家庭网络中的每个用户创建个人用户帐户和密码。
- 在家庭网络的其他 Windows 计算机上安装软件(或在 Mac 计算机上设置 请参见 第 17 页)。

有关完整说明,请参见第 12 页的"步骤 2:连接 GoFlex Home"。

#### 了解 GoFlex Home 的自动文件夹创建功能

设置过程中,创建自己的用户帐户和密码时,将为您在 GoFlex Home 上自动创建如下三个文 件夹:

- **Public**(公共)文件夹,家庭网络中的每个用户都可以在此存储文件和访问该文件夹中的 文件。
- Personal (个人) 文件夹,该文件夹只允许您个人访问,您可以将不想让家庭网络中的其他人看到的个人或私人文件存储在该文件夹中。
- Backup(备份)文件夹,该文件夹只能由您个人访问,所有备份文件存储在该文件夹中。

GoFlex Home 还会为您给家庭成员创建的每个用户帐户自动创建 Personal(个人)和 Backup(备份)文件夹。设置完成后,您家的每位家庭成员都可以通过拖放文件的方式将他 们自己的数字媒体和其他文件从自己的计算机上载到 GoFlex Home 上他们所选择的文件夹 中。有关详细信息,请参见第 29 页的"将文件复制到 GoFlex Home"。

### 步骤 2: 连接 GoFlex Home

- 1. 拆封包装盒,继续操作前请确保盒中包括以下物品:
- 2. 操作前,请确保 GoFlex Home 扩展坞的电源按钮处于 Off(关闭)位置,然后再连接 GoFlex Home:
  - a. 用提供的以太网电缆将路由器连接至 GoFlex Home 上的以太网端口。
  - b. 用提供的电源适配器(12 伏直流电)将电源插座连接至 GoFlex Home 的电源端口。
- 3. 将硬盘驱动器连接到扩展坞,然后将**电源**按钮按至 On (打开)位置。
  - a. 将硬盘底座上的连接器与底座上的连接器对齐。
  - b. 缓慢地按下硬盘直到硬盘嵌入适当位置。
  - c. 按下 Power (电源) 按钮。
- 4. 等待 GoFlex Home 前端的灯停止闪烁。这可能需要几分钟时间。

如果 GoFlex Home 指示灯未呈稳定绿色闪烁,请等待 2 分钟左右以确保 GoFlex Home 有机 会完全启动,如果指示灯呈琥珀色闪烁,则 GoFlex Home 无法连接至网络或无法与硬盘进行 通信。有关更多信息,请参见第 66 页的"解决问题"。

如果硬盘指示灯没有打开,则表示扩展坞中的硬盘连接不牢。请将**电源**按钮按至 Off(关闭) 位置,取下硬盘,然后将其重新插入扩展坞中,使其卡入到位。

### 步骤 3: 安装软件

- 1. 打开计算机电源,然后插入 GoFlex Home 安装光盘。
  - **注意:** 如果您正在没有 CD-ROM 驱动器的计算机或设备上设置 GoFlex Home, 您可以转到 www.seagate.com/goflexhomesupport 下载该软件。
  - 注意: 如果您要激活 GoFlex Home 而不安装随附软件,请打开浏览器,在地址字段中输入 http://goflex\_home 或 http://<GoFlex Home 的 IP 地址 >,以启动设置过程。在继续操作 前确保 GoFlex Home 已连接至网络。
- Welcome(欢迎)屏幕打开时,选择语言,然后单击 OK(确定)。
  此时将打开设置向导。

**提示:**如果 Setup(设置)向导未自动打开,请打开"资源管理器",浏览至光盘,然后 双击 SeagateDashboardSetup.exe。

- 3. 按照屏幕上的说明,安装 Seagate Dashboard 和 Memeo Instant Backup 软件应用程序。
- 4. 安装完成后,单击 Finish (完成),然后继续参见"步骤 4:设置 GoFlex Home"。

### 步骤 4: 设置 GoFlex Home

**提示:** 继续操作前,请准备好笔和纸以记录设置时需要创建的用户名和密码。

安装软件后,设置向导将自动打开。这可能需要一段时间。

向导将查找您的计算机并将其连接至 GoFlex Home,随后 Device Information(设备信息)屏 幕会打开。

如果您的计算机无法连接至 GoFlex Home,请参见第 66 页的"解决问题"。

1. 输入 GoFlex Home 的名称。

名称必须以字母开头且长度不得少于三个字符。您可以使用字母、数字、破折号、点和下划 线。但是不允许使用空格。

因为您可以通过 Internet 访问 GoFlex Home,所以,该设备的名称必须唯一。使用 Check Availability(检查可用性)按钮确保您想用的名称可用。

如果没有自动输入 Product Key(产品密钥),那么请在 GoFlex Home 底座的底部查找该密 钥,然后将其输入到 Product Key(产品密钥)字段中。

**2.** 单击 Next (下一步)。

GoFlex Home 已激活,此时 Account Information (帐户信息)屏幕将打开。

 输入用户名和密码,为自己创建一个管理员帐户。密码长度至少为六个字符且至少必须包含 一个数字。密码区分大小写。

输入一个电子邮件地址,用于接收临时的系统消息。如果硬盘存在问题、硬盘已满或者 Seagate Share Pro 订阅将过期,您都将收到一条系统消息。

**4.** 单击 Next (下一步)。

Registration(注册)屏幕打开。

5. 选择国家 / 地区,输入用于注册的电子邮件,然后单击 Next (下一步)。

GoFlex Home 已命名、已激活且准备就绪。

6. 单击 Launch Seagate Dashboard (启动 Seagate Dashboard)。

Seagate Dashboard 打开。Seagate Dashboard 是您访问 GoFlex Home 所有功能的集中位置。请参见第 23 页以了解更多信息。

7. 通过为家中的其他成员添加用户帐户(请参见步骤 5: 添加用户到 GoFlex Home)和将更多 计算机添加到 GoFlex Home 网络存储系统(请参见"步骤 6: 添加 PC 到 GoFlex Home") 来继续设置您家中的 GoFlex Home。

### 步骤 5: 添加用户到 GoFlex Home

需要访问 GoFlex Home 的任何人都需要有他们自己的用户帐户。您的 GoFlex Home 包含五个 用户帐户。

**提示:** 您可以通过订阅 Seagate Share Pro 升级为无限制帐户 (添加其他有用的 GoFlex Home 功能)。请参见第 9 页的"关于 Seagate Share Pro"以了解更多信息。

要添加新用户帐户到 GoFlex Home,请执行以下操作:

1. 在 Seagate Dashboard 的 How to...(如何操作 ...)面板,单击 Add Users(添加用户)。

此时 Add Users (添加用户) 窗口打开。

2. 输入用户名。

用户名必须以字母开头,且长度必须至少为三个字符。用户名不区分大小写。不能在 GoFlex Home 上同时使用两个相同的用户名。

3. 输入并确认用户密码。

密码长度至少为六个字符且至少必须包含一个数字。密码区分大小写。

提示: 输入密码时,保证家中用户密码的相对方便性和适当的安全性。例如,您可以让家庭成员选择他们自己的密码,但您可以输入并记录下这些密码,这样当忘记密码或出现其他问题时,您可以作为家庭网络管理员采取必要的措施。或者,您可以让家庭成员自己输入他们的私人密码,这样便只有他们自己能访问他们存储在 Personal (个人)和 Backup(备份)文件夹中的文件。

- 如果您想让此人与您一样可以执行家庭网络管理员的任务,请选择 Allow this user to create, modify, and delete user accounts(允许此用户创建、修改和删除用户帐户)。
- 5. 单击 Add User (添加用户)。

用户帐户已创建,计算机添加到您的 GoFlex Home 网络存储系统后,此人就可以开始使用 GoFlex Home(请参见第 15 页)。

6. 单击 Add Another User (添加其他用户)继续创建用户帐户 (重复此部分中的步骤) 或单击 Done (完成)。

创建完用户帐户后,继续参见"步骤 6:添加 PC 到 GoFlex Home"。

### 步骤 6: 添加 PC 到 GoFlex Home

**注意:** 可以将 PC 和 Mac 计算机一起与 GoFlex Home 协同使用。请参见第 21 页的"步骤 6:设置多 台 Mac 计算机",添加 Mac 到您的 GoFlex Home。

要添加 PC 到 GoFlex Home 网络存储系统,您必须安装 GoFlex Home 软件: Seagate Dashboard 和 Memeo Instant Backup。(GoFlex Home 最多允许三台计算机访问 Memeo Instant Backup。)您可以在您的家庭网络为五个人 / 五台计算机创建 GoFlex Home 帐户。

**提示:** 您可以通过订阅 Seagate Share Pro 升级为无限制帐户和计算机(添加其他有用的 GoFlex Home 功能)。请参见第 9 页的"关于 Seagate Share Pro"以了解更多信息。

要将 PC 添加到 GoFlex Home,请执行以下操作:

1. 打开您要添加的 PC, 然后插入 GoFlex Home 安装光盘。

**注意:** 如果您正在没有 CD-ROM 驱动器的计算机或设备上设置 GoFlex Home, 您可以转到 www.seagate.com/goflexhomesupport 下载该软件。

2. 请按照屏幕说明完成安装过程。

软件安装后,GoFlex Home 设置向导将自动打开。当设置向导发现您的计算机并将其连接至 GoFlex Home 时,Log-in(登录)屏幕将打开。

- 3. 让计算机的普通用户可以通过选择用户名并输入密码登录,然后单击 Log In & Launch Seagate Dashboard(登录并启用 Seagate Dashboard)。请记住,密码区分大小写。
- 重复此部分中的步骤,直到您将所有家庭 PC 添加到 GoFlex Home 网络存储系统(如需要)。
  您的 GoFlex Home 网络存储系统现已设置完成且可以使用。

# 后续步骤

现在 GoFlex Home 已设置完成,后续您需要执行以下步骤:

- 将文件从您的计算机复制到 GoFlex Home 文件夹(请参见第 29 页)。
- (可选)启动对您计算机上的文件的自动备份(请参见第 30 页)。
- 了解出门在外时,如何访问和使用家庭网络中的文件(请参见第 31 页和第 32 页)。
- 与朋友和家人共享已选择的文件(请参见第 33 页)。
- 设置集中打印机(请参见第 37 页)。
- 将《用户指南》中的以下章节向您的每位家庭成员传阅:
- 第 23 页的 "GoFlex Home 入门"
- 第 40 页的 "享受在 Seagate Share 中管理文件的乐趣"
- 第 52 页的"管理 GoFlex Home"

请记住,通过订阅 Seagate Share Pro 或购买 Premium Backupback 软件升级,您可以添加 更多用户帐户和计算机、启用通过智能手机访问 GoFlex Home、添加其他有用的 GoFlex Home 功能或备份更多计算机。有关详细信息,请参见"关于 Seagate Share Pro"和第 9 页 的"关于 Premium Backup"。

# 3. 设置 GoFlex Home – Mac 机

设置 GoFlex Home 很简单。本章介绍了如何充分利用 GoFlex Home 的每个步骤,并提供了 相应操作建议和选项。

# 步骤 1: 熟悉设置过程

在您开始之前,请先熟悉一下设置 GoFlex Home 时需要执行的步骤以及设置过程中 GoFlex Home 自动创建的文件夹。

#### 主要设置步骤

- 连接 GoFlex Home(如印刷版《*快速入门指南*》中所述)。
- 命名、激活和注册 GoFlex Home。
- 这将在您的 Mac 机上安装桌面应用程序:
  - GoFlex Home Agent
  - SmartFolderShortcut(允许您通过 Finder 访问文件)
  - SmartWebShortcut (会在浏览器上打开 Seagate Share 应用程序)
- 配置 Time Machine 以使用 GoFlex Home 作为您的文件或系统备份设备。
- 在您家庭网络上的其他 Mac 计算机中安装桌面应用程序并配置 Time Machine(或设置 Windows 计算机,请参见第 11 页)。

有关完整说明,请参见第 12 页的"步骤 2:连接 GoFlex Home"。

### 了解 GoFlex Home 的自动文件夹创建功能

设置过程中,创建自己的用户帐户和密码时,将为您在 GoFlex Home 上自动创建如下三个文件夹:

- **Public** (公共) 文件夹,家庭网络中的每个用户都可以在此存储文件和访问该文件夹中的 文件。
- **Personal**(个人)文件夹,该文件夹只允许您个人访问,您可以将不想让家庭网络中的其他人看到的个人或私人文件存储在该文件夹中。
- Backup(备份)文件夹,该文件夹只能由您个人访问,所有备份文件存储在该文件夹中。

GoFlex Home 还会为您给家庭成员创建的每个用户帐户自动创建 Personal(个人)和 Backup(备份)文件夹。设置完成后,您家的每位家庭成员都可以通过拖放文件的方式将他 们自己的数字媒体和其他文件从自己的计算机上载到 GoFlex Home 上他们所选择的文件夹 中。有关详细信息,请参见第 29 页的"将文件复制到 GoFlex Home"。

### 步骤 2: 连接 GoFlex Home

有关说明,请参见第 12 页的"步骤 2:连接 GoFlex Home"。

## 步骤 3: 设置 GoFlex Home

- **提示:** 开始安装之前,请确保手边放有笔和纸,以便记下您需要在设置过程中创建的名称 和密码。
- 1. 打开计算机电源,然后插入 GoFlex Home 安装光盘。

**注意:** 如果您正在没有 CD-ROM 驱动器的计算机或设备上设置 GoFlex Home, 您可以转到 www.seagate.com/goflexhomesupport 下载该软件。

- **注意:** 如果您要激活 GoFlex Home 而不安装随附软件,请打开浏览器,在地址字段中输入 goflexhome.local,然后按 Enter 键启动设置过程。在继续操作前确保 GoFlex Home 已连接 至网络。
- 2. 双击显示在桌面上的 GoFlex Home 安装 CD 图标。

此时 Welcome (欢迎) 屏幕将打开。

3. 双击 GoFlex Home Setup (GoFlex Home 设置)开始安装。

此时将出现表明文件已从存档中提取的屏幕,随后会打开主要设置屏幕。

4. 单击 Step 1 Set Up Your GoFlex Home(步骤 1 设置您的 GoFlex Home)。

此时将出现"最终用户许可协议"屏幕。

5. 请阅读 End User License Agreement(最终用户许可协议),然后单击 I Accept(我接受) 继续设置。

此时将打开 Registration (注册) 屏幕。

6. 输入 GoFlex Home 的名称。

名称必须以字母开头且长度不得少于三个字符。您可以使用字母、数字、破折号、点和下划 线。但是不允许使用空格。

因为您可以通过 Internet 访问 GoFlex Home,所以,该设备的名称必须唯一。如果您输入的 名称不可用,系统会提示您选用其他名称。

如果 Product Key(产品密钥)尚未自动输入,可在 GoFlex Home 底座的底部找到,然后将 其输入到 Product Key(产品密钥)框中。

**7.** 单击 Next (下一步)。

此时将出现 Administrator Account Creation (创建管理员帐户) 屏幕。

- 输入用户名和密码,创建自己的用户帐户。密码长度至少为六个字符且至少必须包含一个数字。 密码区分大小写。
- **9.** 单击 Next (下一步)。

GoFlex Home 已配置完成。(这可能包含自动软件更新。)

**10.** 单击 Next(下一步)。

此时将出现 Notifications (通知) 屏幕。

- **11.** 输入一个电子邮件地址,用于接收临时的系统消息。如果硬盘存在问题、硬盘已满或者 Seagate Share Pro 订阅将过期,您都将收到一条系统消息。
- **12.** 单击 Next(下一步)。

您的 GoFlex Home 设备现已设置完毕。此时将出现以下屏幕。

**13.** 单击 Return to Setup(返回设置)。

此时主要设置屏幕将再次打开。继续安装桌面应用程序,以便您可从计算机上访问 GoFlex Home。

### 步骤 4: 安装 GoFlex Home 桌面应用程序

在此步骤中,安装以下应用程序:

- GoFlex Home Agent
- SmartFolderShortcut
- SmartWebShortcut

要安装这些桌面应用程序,请执行以下操作:

 在主设置屏幕上单击 Step 2 Install Desktop Applications (Optional) (步骤 2 安装桌面应用 程序(可选))。

此时 Welcome (欢迎) 屏幕将打开。

2. 单击 Continue (继续)。

此时将打开 Destination Select(选择目的地)屏幕。

3. 选择要安装软件的磁盘,然后单击 Continue (继续)。

此时将打开 Installation Type (安装类型) 屏幕。

4. 单击 Install (安装)。

如需要,单击 Change Install Location...(更改安装位置),调整设置,然后单击 Install (安装)。 5. 出现提示时,请提供 Mac 用户名和密码以安装软件。

安装完成后,将出现以下屏幕。

6. 单击 Close (关闭)。

此时主要设置屏幕将再次打开。继续配置 Time Machine 以使用 GoFlex Home 作为您的文件 备份设备。

### 步骤 5: 为 GoFlex Home 配置 Time Machine

提示:如果您不想将 Time Machine 备份软件与 GoFlex Home 一起使用,可使用免费提供的 Mac 版 Memeo Backup,该软件位于 GoFlex Home 安装 CD 上一个单独的文件夹中。 如果您正在没有 CD-ROM 驱动器的计算机或设备上设置 GoFlex Home,您可以转到 www.seagate.com/goflexhomesupport 下载该软件。

要配置 Time Machine 以将您的重要文件备份到 GoFlex Home,请执行以下操作:

1. 如果要了解有关 Apple Time Machine 的详细信息,请单击 Step 3 Windows/Time Machine Backup Configuration (Optional)(步骤 3 Windows/Time Machine 备份配置(可选))。

将打开浏览器窗口,并指向一个关于 Apple 网站的页面,其中包含关于 Time Machine 的信息。

- 2. 在主要设置屏幕上,单击 Exit(退出)关闭 GoFlex Home 设置屏幕。
- **3.** 转到 System Preferences(系统首选项),并单击 **Time Machine** 以打开 Time Machine Preferences(首选项)。
- 4. 将 Time Machine 设置为 ON (打开)。
- 5. 单击 Select Disk...(选择磁盘 ...)并选择 GoFlex Home Backup。
- 6. 单击 Use Backup Disk (使用备份磁盘)。
- 7. 输入在 GoFlex Home 上配置的用户帐户的用户名和密码。
- 8. 单击 Connect (连接)完成 Time Machine 配置,并开始将计算机数据备份到 GoFlex Home。
- 9. 从计算机中取出 GoFlex Home 安装光盘。此计算机已设置完成。

# 步骤 6: 设置多台 Mac 计算机

您的 GoFlex Home 设备现已设置并已创建用户帐户;如需要,请设置其他家庭计算机以访问 您的 GoFlex Home 网络存储系统。

**注意:** 可以将 PC 和 Mac 计算机一起与 GoFlex Home 协同使用。请参见第 15 页的"步骤 6: 添加 PC 到 GoFlex Home"以添加 PC 到 GoFlex Home。

要设置另一台 Mac 计算机,请执行以下操作:

- 1. 打开计算机电源,插入 GoFlex Home 安装光盘。
  - **注意:** 如果您正在没有 CD-ROM 驱动器的计算机或设备上设置 GoFlex Home,您可以转到 *www.seagate.com/goflexhomesupport* 下载该软件。

此时 Welcome (屏幕) 将打开。

- 2. 双击显示在桌面上的 GoFlex Home 安装 CD 图标。
- 3. 双击 GoFlex Home Setup (GoFlex Home 设置)开始安装。

此时主要设置屏幕打开。

- **4.** 单击 **Step 2 Install Desktop Applications (Optional)**(步骤 2 安装桌面应用程序(可选)), 然后遵循第 19 页的"步骤 4: 安装 GoFlex Home 桌面应用程序"中的步骤进行操作。
- 安装完成后,主要设置屏幕将再次打开,单击 Step 3 Windows/Time Machine Backup Configuration (Optional)(步骤 3 Windows/Time Machine 备份配置(可选)),然后遵循 第 20 页的"步骤 5:为 GoFlex Home 配置 Time Machine"中的步骤进行操作。
- 6. 根据需要重复此部分中的步骤, 直到 GoFlex Home 网络存储系统上已添加完所有家庭 Mac 计算机。

您的 GoFlex Home 网络存储系统现已设置完成且可以使用。

### 后续步骤

现在 GoFlex Home 已设置完成,后续您需要执行以下步骤:

- 将文件从您的计算机复制到 GoFlex Home 文件夹(请参见第 29 页)。
- 了解出门在外时,如何访问和使用家庭网络中的文件(请参见第 31 页和第 32 页)。
- 与朋友和家人共享已选择的文件(请参见第 33 页)。
- 设置集中打印机(请参见第 37 页)。

将《用户指南》中的以下章节向您的每位家庭成员传阅:

- 第 23 页的 "GoFlex Home 入门"
- 第 40 页的 "享受在 Seagate Share 中管理文件的乐趣"
- 第 52 页的"管理 GoFlex Home"

请记住,通过订阅 Seagate Share Pro 或购买 Premium Backupback 软件升级,您可以添加 更多用户帐户和计算机、添加其他有用的 GoFlex Home 功能或备份更多计算机。有关详细信 息,请参见"关于 Seagate Share Pro" 和第 9 页的"关于 Premium Backup"。

# 4. GoFlex Home 入门

GoFlex Home 现已设置完成,即刻起,您家中的所有成员都可以共享数字媒体和其他文件、 在 GoFlex Home 上存储文件并从 Internet 上的任意位置对其进行访问,还能将计算机上的文 件备份至 GoFlex Home。

本章介绍了两个应用程序: Seagate Dashboard 和 Seagate Share,您可以使用这两个应用 程序访问和管理 GoFlex Home。本章阐述了如何将文件从您的计算机复制到 GoFlex Home 文件夹,并介绍了如何在家中或外出时访问文件,还提供了使用其他流行 GoFlex Home 功能 的入门技巧。

# 打开 Seagate Dashboard

Seagate Dashboard 是您从中访问 GoFlex Home 所有功能的集中位置。Dashboard 软件在设 置过程中已安装在 Windows 计算机上。

**注意:** Seagate Dashboard 只可用于 Windows 计算机上。Mac 用户必须使用 Seagate Share (附带的基于 Web 的应用程序)才能在 GoFlex Home 上存储、共享和访问文件。(有关详细信息,请参见第 25 页的"打开 Seagate Share"。)Windows 用户可使用这两个应用程序之中的任意一个。

打开 Seagate Dashboard 的方式有三种:

- 双击桌面上的 Seagate Dashboard 图标。
- 双击桌面上的 Seagate Dashboard 系统栏图标。
- 从开始菜单的程序列表选择 Seagate Dashboard > Seagate Dashboard。

此时将打开 Seagate Dashboard。

#### 浏览 Seagate Dashboard

Seagate Dashboard 有四个 Main(主要内容)面板:

- Drives(硬盘)面板 Drives(硬盘)面板显示与计算机相连接的硬盘和在您网络上发现的硬盘。还显示硬盘已用空间和可用空间的容量计。单击下拉箭头可显示连接的其他硬盘。
- How to...(如何操作 ...)面板 提供常规设置任务的快捷方式,设置完成后可按减号 (-) 隐藏。
- My Applications (我的应用程序) 面板 提供安装在您计算机上的 GoFlex Home 应用 程序的快捷方式。
- **Application Store**(应用程序商店)面板 列出可用于您计算机的其他应用程序,并提供试用版本的链接。

单击 Dashboard 右上角的?(在线"帮助"图标)打开 Seagate Dashboard 在线"帮助"。

单击右上角的 Change (更改)更改登录 Dashboard 的用户(请参见第 24 页)。

#### Seagate Dashboard 功能

从 Dashboard 中,您可以进行以下操作:

- 将内容从您的计算机复制到 GoFlex Home(请参见第 29 页)。
- 共享 GoFlex Home Public 文件夹中的文件,访问您已存储在 GoFlex Home Personal 文 件夹中的文件(请参见第 31 页)。
- 使用 Memeo Instant Backup 将您计算机上的文件备份至 GoFlex Home(请参见第 30 页)。
- 使用 Seagate Share 与家人和朋友共享文件(请参见第 40 页)。
- 更改您的 GoFlex Home 密码(请参见第 52 页)。
- 将新用户添加到您的 GoFlex Home 网络存储系统并编辑现有用户帐户,这些操作要求具有相关权限(请参见第 55 页)。
- 管理您的 GoFlex Home 网络存储系统,该操作要求具有相关权限(请参见第 52 页)。
- 从 Application Store (应用程序商店)免费试用新应用程序,或购买并安装新应用程序,如 Memeo Premium Backup (请参见第 54 页)或 Seagate Share Pro(请参见第 9 页)。
- 以其他用户身份登录 GoFlex Home(请参见下一部分)。

### 登录 Seagate Dashboard

如果您在设置过程中首次登录 Seagate Dashboard(请参见第 11 页),那么即使您关闭计算 机,您仍会保持登录状态。因此,您不必每次打开 Dashboard 时都进行登录。

而且,您可以在已连接到 GoFlex Home 的任何计算机上登录 Dashboard,无论其他人是否已使 用其自己的帐户登录。如果使用自己的帐户登录,您可以访问自己的 GoFlex Home 文件夹。

要在其他人已登录 Dashboard 时登录 Dashboard,请执行以下操作:

- 1. 在计算机上打开 Seagate Dashboard (请参见第 23 页)。
- 单击 Dashboard 右上角用户名旁边的 Change (更改)。
  此时将显示 Change User (更改用户)对话框。
- 选择您的用户名,输入密码,然后单击 Log In (登录)。
  您现已登录 Dashboard。

注意: 在 Dashboard 上更改用户会中断计算机上设置的任何文件备份计划(请参见第 30 页)。如果 您是在其他人的计算机上登录 Dashboard,请允许其尽快再次登录,以便其当前的备份计划可 继续运行而不被中断。

#### 更新 Seagate Dashboard

要检查 Seagate Dashboard 是否有更新版本,请执行以下操作:

- 1. 打开 Seagate Dashboard (请参见第 23 页)。
- 单击 Dashboard 右上角的?(在线 Help(帮助)图标),然后选择 Check for Updates(检查更新)。

如果有 Dashboard 更新版本,请按照屏幕上的指示进行安装。

### 打开 Seagate Share

Seagate Share 是一个基于 Web 的应用程序,通过使用此应用程序,您能够在家庭网络之外 也可访问 GoFlex Home。如果您拥有计算机并可连接到 Internet,那么可以使用 Seagate Share 从世界上任何地方观看电影、欣赏音乐、查看照片或处理存储在 GoFlex Home 上的其 他文件。还可与朋友和家人共享您的文件。(您甚至可以从您的智能手机或平板电脑访问 GoFlex Home。有关详细信息,请参见第 63 页的"使用 GoFlex Access"。)

Seagate Share 未安装在您的计算机上;而是运行于您的 Web 浏览器上,提供与 Seagate Dashboard 同样多的功能。在 Seagate Share 中,您可以将文件从计算机上复制到 GoFlex Home,然后对其进行访问和处理,就好像这些文件位于您的计算机上一样。还可添加和更改用户帐户、管理 GoFlex 硬盘和连接到 GoFlex Home 的任何外置 USB 驱动器,以及更改其他 GoFlex Home 设置。

Mac 用户必须使用 Seagate Share 才能访问和管理 GoFlex Home。如果 Windows 用户处于 家庭网络中,可选择使用 Seagate Dashboard; 但是,如果 Windows 用户不在家中,则必须 使用 Seagate Share 才能访问 GoFlex Home。

要打开 Seagate Share,请执行以下操作:

1. 打开您的 Web 浏览器, 然后浏览至 www.seagateshare.com

或

(仅限 Windows) 打开 Seagate Dashboard(请参见第 23 页), 然后单击 Seagate Share。

或

*(仅限 Mac)*启动 Finder,浏览至**应用程序 > GoFlex Home 桌面应用程序**,然后启动 SmartWebShortcut。

此时将打开 Seagate Share。

- 如出现提示,请输入您的 GoFlex Home 名称。(此名称为设置过程中创建的名称。如果您不 知道该名称,请咨询为您设置 GoFlex Home 的人员。)然后,输入您的用户名和密码。
- 3. (可选)选中 Remember Me(记住我),以便您下次登录时不必重新输入密码。

4. 单击 Sign In (登录)。

提示: 如果您从 Dashboard 或 SmartWebShortcut 打开 Seagate Share,则不必登录。

此时将打开 Seagate Share 主页。(这可能需要几分钟。)

5. 单击 Seagate Share。

此时将打开 Seagate Share 页面。

6. 如必要,单击 OK (确定)关闭 Tip (提示)框。

#### 浏览 Seagate Share

Seagate Share 页面有五部分:

 Content(内容)面板:列出三个 GoFlex Home 文件夹。任何连接到您 GoFlex Home 的 外置 USB 驱动器都会作为"外部存储"文件夹显示在 Content(内容)面板上。您可使 用 Content(内容)面板上的加号(+)、减号(-)和箭头(个)按钮添加文件夹、删除文件夹 以及将新文件上载到 GoFlex Home。

单击 Content (内容)面板上的任一文件夹均可在右侧 Main (主要内容)面板上查看其 内容。

Shares(共享)面板:列出您的共享— 照片、音乐、电影或您从 GoFlex Home 文件夹的文件中收集到的其他文档的集合。还可创建共享供自己使用,或邀请家人和朋友(或Internet 上的所有人)查看这些共享。您可使用 Shares(共享)面板上的加号(+)和减号(-)按钮添加和删除共享。

单击任一共享可在右侧 Main (主要内容)面板上查看其内容。

- Main(主要内容)面板:当选中左侧面板上其中一个文件夹和共享时,Main(主要内容)面板就会显示其相应内容。
- Search/View(搜索/查看)工具栏:提供下拉菜单,您可用于排序、过滤和搜索文件和 文件夹,便于您轻松查找。

使用 Search/View (搜索 / 查看)工具栏还可以选择查看文件和文件夹的方式 (例如,以 列表或缩略图的方式)。选择 Shuffle (随机)可按随机顺序重新排列所选文件夹中的文 件:选择 Cover (封面)可以 Windows 幻灯片形式查看文件。(Seagate Share Pro 用 户:选择 Cooliris 用 Cooliris 应用程序中的 3D 图像查看工具打开照片。有关详细信息, 请参见第 43 页。)

- Navigation(导航)工具栏:包括在线 Help(帮助)菜单、Go To(转至)菜单和注销功能。使用 Go To(转至)菜单可在 Seagate Share 的页面之间进行切换:
  - 主页(打开 Seagate Share 时显示的首页)
  - Shares (共享) 页面 (仅列出您的共享)
  - Seagate Share 页面
  - Preferences(首选项)页面(列出 GoFlex Home 的所有可自定义设置 有关详细信 息,请参见第 60 页)

#### 在 Seagate Share 中完成任务的多种方式

Seagate Share 提供了若干个处理同一任务的方式。在您熟练使用 Seagate Share 后,会找 到一种最适合您的方式。

例如,将文件移动到共享,您可以进行以下操作:

- 将文件和文件夹拖放到共享。
- 使用菜单中的 Copy (复制) 和 Paste (粘贴)选项。
- 使用 Add to Share (添加到共享)菜单选项。(有关菜单的详细信息,请参见第 27 页的 "查找 Seagate Share 菜单")

#### 查找 Seagate Share 菜单

当您将鼠标悬停在所需文件或文件夹上时,单击出现的箭头即可通过菜单来执行您要在 Seagate Share 上执行的大多数任务(如播放幻灯片、将文件夹添加到共享、播放电影或下 载文件)。

### Seagate Share 功能

从 Seagate Share,您可以执行以下操作:

- 将内容从您的计算机复制到 GoFlex Home(请参见第 29 页)。
- 访问 GoFlex Home Public 文件夹中的所有文件以及已存储在 GoFlex Home Personal 文 件夹中的文件(请参见第 31 页)。
- 收集多个文件夹中的照片、音乐、电影或其他文档,以创建*共享*,以便家人和朋友共享 (请参见第 40 页)。
- 选择使用数码媒体设备(如 FreeAgent GoFlex TV 和其他 DLNA 兼容设备)共享的文件夹 和文件(请参见第 38 页)。
- 更改您的 GoFlex Home 密码(请参见第 52 页)和自定义其他 GoFlex Home 用户设置 (请参见第 53 页)。
- 添加和管理 GoFlex Home 用户帐户(请参见第 55 页)。
- 管理您的 GoFlex Home 和连接设备(请参见第 57 页)以及更改 GoFlex Home 设备上的 首选项(请参见第 60 页)。

#### Seagate Share Pro 功能:

Seagate Share Pro 可按年订购,其功能包括:

- 在 Facebook (请参见第 35 页) 和 Flickr (请参见第 36 页) 上共享照片。
- 与 Internet 上的所有人共享照片,允许其他人通过 RSS(真正简单的联合发布系统)
  Feed 订阅您的共享(请参见第 36 页)。
- 使用 Cooliris 以 3D 墙形式查看照片(请参见第 43 页)。
- 使用 FTPS 保护远程访问 GoFlex Home(请参见第 51 页)。

有关 Seagate Share 和 Seagate Share Pro 的详细信息,请参见第 40 页的"享受在 Seagate Share 中管理文件的乐趣"。

# 了解 GoFlex Home 文件夹

您家中的每位成员都可访问 GoFlex Home 上的三个文件夹:

- GoFlex Home Public: 与您家庭网络上的其他人共享文件的文件夹。使用 Public 文件夹 创建数字音乐、电影、视频和照片(或其他文件)的家庭媒体库,这样您家庭网络中的所 有人都可以从其自己的计算机访问这些文件。
- GoFlex Home Personal: 仅限 您本人查看和访问的文件夹,您可将个人或专有文件存储 在该文件夹中。您可在 Internet 上从任何计算机或智能手机访问存储在您 Personal 文件 夹中的文件,无论您是在家中还是外出,只要您使用自己的用户名和密码登录 GoFlex Home 即可。
- GoFlex Home Backup: 仅限 您本人查看和访问的文件夹,您可将所有备份文件存储在该 文件夹中。请参见第 30 页的"将文件备份到 GoFlex Home"以了解更多信息。

在您打开"我的电脑"(Windows)、打开 Finder 或启动 SmartFolderShortcut (Mac) 时, 您的 GoFlex Home 文件夹将作为三个单独的硬盘列出。GoFlex Home 包含一个针对每个 GoFlex Home 用户帐户的 Personal 文件夹;但您只能查看与您用户名和密码相匹配的文件夹。

#### 隐私限制

当硬盘插接到 GoFlex Home 中时,只能您能访问您 Personal 和 Backup 文件夹中的内容; 但是硬盘本身不具有内置访问限制。在决定是否在 GoFlex Home 上存储财务或其他私有信 息时,请记住,硬盘是可移动的,并且可以使用 GoFlex Desk 扩展坞直接连接到任何计算 机上。

## 将文件复制到 GoFlex Home

使用 GoFlex Home 的第一步是将文件从计算机复制(或*上载*)到 GoFlex Home。您可以选 择要上载的文件,并选择是与您家庭网络上的其他人共享这些文件还是将其保持为私人文件 仅供您本人查看。

将文件复制到 GoFlex Home 不会将其从您的计算机上删除。

要在文件存储到 GoFlex Home 之后对其进行访问,请参见第 31 页的"访问和使用家庭网络中的文件" 和第 32 页的"外出时访问和使用您的文件"。

### 使用 Seagate Dashboard 将文件复制到 GoFlex Home

- 1. 打开 Seagate Dashboard (请参见第 23 页)。
- 2. 在 How to...(如何操作 ...)面板上,单击 Load Content (加载内容)。

此时将打开 Load Content (加载内容) 屏幕。

3. 单击 Open Windows Explorer (打开 Windows 资源管理器)。

此时将打开两个"资源管理器"窗口。

4. 在第一个窗口,选择要从"我的文档"中复制的文件夹和文件。将它们拖放到另一个窗口中的 GoFlex Home Public 或 GoFlex Home Personal 文件夹中。(除"我的文档"之外,还可从您计算机上的其他位置复制文件。)

文件夹和文件已复制到 GoFlex Home。这可能需要几分钟时间,具体取决于文件的大小。

#### 使用 Seagate Share 将文件复制到 GoFlex Home

要将文件从您的计算机复制到 GoFlex Home,请执行以下操作:

- 1. 打开并登录 Seagate Share (请参见第 25 页)。
- 2. 单击 Seagate Share。

此时将打开"Seagate Share"窗口。

- 在 Content (内容)面板上,选择您要复制的文件所属的文件夹,然后单击向上箭头 (个)。
  此时将打开 Upload (上载)窗口。
- **4.** *(对于少量文件)*依次单击 Manual Upload(手动上载)和 Add File(添加文件),然后浏览至您要上载的文件。重复此步骤,直到您已选中所有要复制的文件。

或,

*(对于大量文件或大文件夹)*单击 **Drag and Drop**(拖放)。打开 Finder 或 Windows 资源管 理器,找到您要复制的文件夹和文件,然后将其拖放到 Seagate Share Drag and Drop (Seagate Share 拖放)窗口。

提示: Drag and Drop(拖放)功能需要使用 Java Virtual Runtime Machine。

#### 5. 单击**上载**。

文件夹和文件已复制到 GoFlex Home。这可能需要几分钟时间,具体取决于文件的大小。

## 将文件备份到 GoFlex Home

注意:本部分所描述的任务只能在 Windows 计算机上完成。
 Mac 用户 — 必须使用 Time Machine 才能将文件备份到 GoFlex Home。开始前请参见第 20 页的"步骤 5:为 GoFlex Home 配置 Time Machine"。有关详细信息,请参考您计算机上的 Time Machine 文档。如果您不想将 Time Machine 备份软件与 GoFlex Home 一起使用,可使 用免费提供的 Mac 互补版 Memeo Instant Backup,该软件位于 GoFlex Home 安装 CD 上一个 单独的文件夹中。

### 备份性能

取决于您想要备份的数据量,如果采用无线方式,第一次将您的计算机备份至 GoFlex Home 可能需要较长时间。初次备份时,建议您使用以太网电缆直接将您的计算机连接至路由器。

相对于无线连接,如果将计算机连接至千兆以太网路由器或交换机,传输速度会快很多。一旦 完成,所有后续的备份都可以无线方式进行。

### 关于 Memeo Instant Backup

GoFlex Home 包含 Memeo Instant Backup 软件,这是一个确保您的文件在计算机损坏、 丢失或被盗的情况下受到保护的简便方式。在启动备份您的计算机之后,Memeo Instant Backup 将自动且持续备份您计算机上的所有重要文件,无需您输入内容。

GoFlex Home 最多允许三台计算机访问 Memeo Instant Backup。

### 启动自动备份

要启动对您计算机的自动备份,请执行以下操作:

1. 打开 Seagate Dashboard (请参见第 23 页)。

**注意:** 如果系统提示您更新软件,请安装最新版本的 Memeo Backup。这将确保 GoFlex Home 具有最新功能。

#### 2. 单击 Instant Backup。

此时将打开 Memeo Instant Backup。

Memeo Instant Backup 将自动扫描您计算机的 C 盘并显示将要备份的文件和文件夹。您可以 通过单击 Advanced Options(高级选项)按钮来更改要备份的内容。

3. 确保下拉菜单中已选中 GoFlex Home Backup 文件夹。

4. 单击 Start Backup (开始备份)。

Memeo Instant Backup 即开始备份您的文件。这可能需要一些时间,具体取决于拥有的文件 数量。如有必要,可暂停或重新启动备份。

有关其他信息,请参考 Memeo Instant Backup 帮助。有关 Memeo Instant Backup 的详细信息,请单击 Seagate Dashboard 上的?以打开在线 Help(帮助)。

#### 连续备份

即刻起,所有添加到您计算机上的新文件以及所有您编辑和保存的现有文件均会由 Memeo Instant Backup 自动备份。您不必采取任何其他步骤就可确保您的文件受到保护。

**提示:** 如果您是高级用户,请升级到 Memeo Premium Backup 获取更多功能、选项和灵活性。单击 Seagate Dashboard Application Store (Seagate Dashboard 应用程序 商店)中 Premium Backup 下的 **Learn More** (了解更多)。

## 访问和使用家庭网络中的文件

您可从家庭网络或通过 Internet 从世界上任何地方访问 GoFlex Home 上的三个文件夹。您可 以观看电影、欣赏音乐、查看照片以及打开 GoFlex Home Personal 和 Public 文件夹中的其 他文件,就像这些文件直接存储在您的计算机上一样。还可编辑、保存或删除存储在 GoFlex Home 上的文件。

从家庭网络可使用 Seagate Dashboard 或基于 Web 的 Seagate Share 应用程序访问您的文件夹; Mac 用户还可使用 Finder 中的 SmartFolderShortcut 访问这些文件。当您外出时, 无论您使用的是计算机还是智能手机,都必须使用 Seagate Share 才能访问您的文件。

本部分将说明如何访问家庭网络中的文件。有关在外出时访问您的文件的相关信息,请参见 第 32 页。

### 从 Seagate Dashboard 访问您的文件

**注意:** Mac 用户 — 可使用 Seagate Share 或 SmartFolderShortcut 访问您的文件。有关详细信息, 请参见下一部分。

从 Seagate Dashboard,可以以熟悉的文件夹视图查看您的三个文件夹及其内容,就像这些 文件夹位于"我的文档"中那样。

要访问您在 GoFlex Home 上的文件夹,请执行以下操作:

- 1. 打开 Seagate Dashboard (请参见第 23 页)。
- 2. 在 My Applications (我的应用程序) 面板中,单击 Folder View (文件夹视图)。

此时将在 Web 浏览器中打开三个 GoFlex Home 文件夹,但是以与"我的文档"类似的文件 夹视图方式。

**提示:** 还可以从"我的电脑"展开**网上邻居**并单击 **GoFlex Home** 访问您的三个 GoFlex Home 文件夹。

3. 您可以观看电影、欣赏音乐、查看照片以及打开 GoFlex Home 文件夹中的其他文件,就像这些文件直接存储在您的计算机上一样。

### 从 Seagate Share 访问您的文件

- 1. 打开并登录 Seagate Share (请参见第 25 页)。
- 2. 单击 Seagate Share。

此时将打开"Seagate Share"窗口。

3. 在 Content (内容) 面板上,单击包含您所需文件所属的文件夹。

此时该文件夹中的文件将出现在右侧的 Main (主要内容) 面板上。

4. 您可以观看电影、欣赏音乐、查看照片以及打开 GoFlex Home 文件夹中的其他文件,就像这些文件直接存储在您的计算机上一样。请参见第 40 页的"享受在 Seagate Share 中管理文件的乐趣"以了解更多信息。

#### 使用 SmartFolderShortcut 访问您的文件

**注意:** 本部分中的任务仅适用于 Mac 用户。Windows 用户必须使用 Seagate Dashboard 或 Seagate Share 才能访问他们的文件。

在运行 Mac 操作系统的计算机上:

- 以您熟悉的文件夹视图方式打开 GoFlex Home 文件夹,方法是打开 Finder,然后单击应用
  程序 > GoFlex Home 桌面应用程序 > SmartFolderShortcut。
- 您可以观看电影、欣赏音乐、查看照片以及打开 GoFlex Home 文件夹中的其他文件,就像这些文件直接存储在您的计算机上一样。

## 外出时访问和使用您的文件

您可以通过 Internet 从世界上任何地方访问您的三个 GoFlex Home 文件夹。不管您使用的是 计算机、智能手机还是其他设备,都必须使用 Seagate Share 才能远程访问您的文件。

您可以观看电影、欣赏音乐、查看照片以及打开 GoFlex Home Personal 和 Public 文件夹中 的其他文件,就像这些文件直接存储在您的计算机上一样。还可编辑、保存或删除存储在 GoFlex Home 上的文件。

要远程访问您的文件,请按照第 32 页的"从 Seagate Share 访问您的文件"中的说明操作。 请参见第 10 页的"关于安全性",以获取有关远程访问文件以及与其他人共享文件时使用的 安全方式的信息。

# 与朋友和家人共享您的文件

将文件复制到 GoFlex Home 后,可汇编音乐、电影、照片和其他文档的集合,以便自己使用 或与朋友和家人共享。(Seagate Share Pro 订户还可以在 Facebook 和 Flickr 上以及通过 RSS — 真正简单的联合发布系统 — Feed 共享照片。)

本部分将说明如何将文件集合汇编为*共享*,其与文件夹类似,可供其他人通过 Internet 使用。

#### 创建共享

*共享*是您从 GoFlex Home 文件夹中自行收集的相关音乐、电影、照片以及文档的集合。共享 不包含您文件的副本,只是文件的*参考*,因此仅占用 GoFlex Home 较少的空间。(如果您删 除文件夹中的文件,请更改该文件或文件所在文件夹的名称,或者移动该文件或文件夹,这 样该文件就会从任何包含其的共享中消失。)

要创建共享,请执行以下操作:

1. 打开并登录 Seagate Share (请参见第 25 页)。

#### 2. 单击 Seagate Share。

此时将打开"Seagate Share"窗口。

3. 在 Shares (共享) 面板中,单击加号 (+) 按钮。

此时将打开 Create Share (创建共享) 窗口。

- 4. 输入共享的名称和说明,然后选择一个主题,该主题会为共享添加背景图像。
- 5. 在 Share with (共享对象) 框内单击:
  - 至少输入一个电子邮件地址,或单击 Address Book(地址簿),从地址簿内添加电子邮 件地址。
  - 单击 Create (创建),创建共享并发送一封电子邮件给您的接收者,或单击 More Sharing Options (更多共享选项),按照以下方式指定共享选项:
    - 单击 **Family Accounts**(家庭帐户)使您家庭网络上可访问您 GoFlex Home 的所有 人均可以访问您的共享。
    - 单击 Friends(好友),使家庭网络外的特定人员可以访问您的共享。单击 Share until(共享至 ...),然后设置一个共享有效期,如果您愿意,还可以给您的共享添加 密码保护。共享是只读的。您的朋友不会受到转发该电子邮件的限制,所以选择共享 人员时应牢记这一点。

- 注意: 如果您是首次邀请朋友查看共享, Seagate Share 会提示您输入您的电子邮件地址,该地址 用作 Seagate Share 发送的邀请中的回信地址。如果需要,您可以稍后更改您的电子邮件 地址(请参见第 53 页)。如果您选择为共享添加密码保护,那么受您邀请查看该共享的 人会被提示先创建密码,然后才能查看共享。(有关详细信息,请参见第 50 页的"设置 和管理共享的电子邮件通讯簿"。)
- 单击 **Everyone**(所有人)使您的共享可以在 Internet 上和通过 RSS Feed 访问(和 搜索),如果需要,还可设置截止日期。
- 单击 Media Devices (媒体设备) 使您家庭网络中的数字媒体设备可以使用您的共享 (请参见第 38 页)。
- 6. 默认情况下,Allow Downloads(允许下载)已启用,这会使其他人能够下载该共享中的所有原始的、高分辨率版本的文件。这对于包含您想与其他人共享的文档的共享特别有用,因为共享本身仅包含对这些文件的参考,而不包含这些文件的副本。
- 7. 单击 Create (创建)。

共享已创建。

- 要向某共享添加内容,请在 Content (内容)面板上,选择您需要的文件夹,然后将整个文件 夹或选定文件拖放到该共享。
- 9. 双击 Shares (内容) 面板上的共享可查看已完成的共享。

共享会打开,其中显示在设置期间选择的背景和添加的说明。在 share(共享)窗口内,您 可更改内容的视图、播放幻灯片、播放共享中包含的音乐以及将共享中的文件下载到您的计 算机。

- **10.** 单击共享工具栏中的箭头可返回 Seagate Share 主页。
  - 注意: 如果您在步骤 5 中选择允许特定人员访问您的共享,那么 GoFlex Home 会将您的 GoFlex Home 电子邮件地址用作发送人地址,自动为这些人发送电子邮件。请参见第 53 页的"自定 义您的 GoFlex Home 用户设置"以了解如何设置您的 GoFlex Home 电子邮件地址。

### 将您的照片从 GoFlex Home 复制到 Facebook

注意: 此功能仅可供 Seagate Share Pro 订户使用。

如果您创建的共享包含图片和照片,那么可使用 GoFlex Home 在 Facebook 简档中创建照片 专辑。

要使用 GoFlex Home 共享图像在 Facebook 上创建照片专辑,请执行以下操作:

**1.** 在 Shares (共享) 面板中,将鼠标悬停在共享上,单击出现的箭头,然后单击 View Details (查看详细信息)。

此时将打开 Details(详细信息)面板。

2. 单击 Social Networking Sites (社交网站), 然后单击 Share with Facebook (用 Facebook 共享)框。

此时将打开 Service Authorization(服务授权)窗口。(这可能需要几分钟。)

3. 单击 Facebook。

此时将打开另一个窗口,提示您授权 Seagate Share 链接到您的 Facebook 帐户。

- 4. 如有必要,请输入您的 Facebook 帐户信息,然后关闭浏览器窗口。
- 5. 单击 Authorization Complete (授权完成)。
- 6. 选择现有 Facebook 照片专辑或创建新专辑,然后单击 Submit (提交)。

Seagate Share 会将您的照片从 GoFlex Home 复制到 Facebook。(共享中的音乐、电影或文 档文件不会复制到 Facebook。)

- 7. 登录 Facebook, 然后浏览至图像所在的照片专辑。
- 8. 选择已上载的照片,然后单击 Approve Selected Photos (核准选定照片)。在照片核准 后,您就可以正常编辑、组织和共享照片。

如果您将多张照片添加到 GoFlex Home 上的同一共享中, Seagate Share 会自动将其复制到 Facebook。您必须先核准这些新照片, 然后它们才能出现在您的 Facebook 简档中。从共享 中删除照片不会将其从 Facebook 中删除。

#### 将您的照片从 GoFlex Home 复制到 Flickr

注意: 此功能仅可供 Seagate Share Pro 订户使用。

如果您创建的共享包含图片和照片,那么可使用 GoFlex Home 将照片添加到 Flickr 照片流。

要将 GoFlex Home 共享图像添加到您的 Flickr 照片流,请执行以下操作:

**1.** 在 Shares (共享) 面板中,将鼠标悬停在共享上,单击出现的箭头,然后单击 **View Details** (查看详细信息)。

此时将打开 Details (详细信息) 面板。

2. 单击 Social Networking Sites (社交网站), 然后单击 Share with Flickr (用 Flickr 共 享)框。

此时将打开 Service Authorization(服务授权)窗口。(这可能需要几分钟。)

3. 单击 Flickr。

此时将打开另一个窗口,提示您授权 Flickr 使用 Seagate Share。

- 如有必要,请输入您的 Flickr 帐户信息,然后单击 OK, I'll Authorize It (确定,我同意 授权)。
- 5. 关闭浏览器窗口,然后单击 Authorization Complete (授权完成)。
- 选择默认照片流、现有照片集,或者通过输入名称和可选说明创建新照片集,然后单击 Submit(提交)。

Seagate Share 会将您的照片从 GoFlex Home 复制到 Flickr。(共享中的音乐、电影或文档 文件不会复制到 Flickr。)

如果您将多张照片添加到 GoFlex Home 上的共享中, Seagate Share 会自动将其复制到 Flickr。从共享中删除照片不会将其从 Flickr 中删除。

### 用 RSS Feed 共享您的文件

注意: 此功能仅可供 Seagate Share Pro 订户使用。

RSS 代表真正简单的联合发布系统,是一种将频繁更新的 Web 内容(如新闻网站和博客)分发给很多人的一种方法。您可以订阅 RSS Feed 以获取喜爱网站的最新内容。

如果您将共享设置为所有人可用,那么其他人可通过 GoFlex Home 订阅 RSS Feed 获取您共 享的最新内容(请参见第 33 页的步骤 5)。RSS Feed 中只出现照片和其他图像;不包含音 乐、电影和文档文件。
如果您的共享对所有人可用,那么 RSS 图标会自动出现在共享工具栏中。如果有人要查看共 享,可单击其 **RSS** 图标,此时将在 RSS 阅读器中打开共享,其中显示共享的名称和说明, 还会显示按名称排序的图像。在您向共享中添加新图像时,RSS 阅读器会自动接收新图像, 同时在您从共享中删除图像时,RSS 阅读器也会将其删除。

## 设置集中打印机

如果您将打印机连接到 GoFlex Home 上的 USB 端口,那么您 GoFlex Home 网络存储系统上的所有人都可以共享该打印机,并可从集中位置无线打印。

注意: 本部分介绍了将 USB 打印机添加到 GoFlex Home 的基本步骤。有关您特定计算机的详细信息 和完整说明,请参考您操作系统随附的文档。(搜索有关共享打印机、连接到网络打印机或连 接到 Internet 或 Intranet 打印机的信息。)

要将 USB 打印机连接到 GoFlex Home,请执行以下操作:

- 1. 使用高品质 USB 数据线(未附带)将 USB 打印机连接到 GoFlex Home 扩展坞背面的 USB 端口。
  - 提示: 还可将 USB 集线器连接到 GoFlex Home 扩展坞, 然后将您的 USB 打印机连接到 集线器。
- 2. 打开打印机。
- 3. 将您的 USB 打印机添加到您计算机上的可用打印机列表。

#### 在 Windows 中:

- a. 从"控制面板"双击打印机和传真。
- b. 单击**添加打印机**。向导打开后,单击**下一步**。
- c. 单击网络打印机或连接到其他计算机的打印机,然后单击下一步。
- d. 通过搜索或浏览打印机将其连接到 USB 打印机,然后按照屏幕上的指示完成连接。

#### 在 Mac 中:

- a. 转至"系统首选项",单击**打印和传真**,然后单击加号 (+)。
- b. 单击 Windows,选择 seagategroup,然后选择 goflex\_home。
- c. 选择 Registered User(已注册用户),输入您的用户名和密码,然后单击 Connect(连接)。
- d. 在 Print Using(打印使用)字段中选择选项 Select a driver to use(选择要使用的硬盘), 然后单击 Add(添加)。

4. 根据需要,为 GoFlex Home 网络存储系统中的其他计算机重复上述步骤。

现在您可以从您的计算机上打印和管理 USB 打印机,就像该打印机为物理或无线连接一样。 请记住,共享的打印机以及其他连接到 GoFlex Home 的打印机将以先连接先打印的顺序进行 使用。

提示: 在 "资源管理器"和 Finder 中,您的打印机会显示为网络设备。

### 在数字媒体播放器或游戏控制台上使用您的文件

您可以从已连接到您家庭网络的数字媒体设备播放电影、欣赏音乐以及查看存储在 GoFlex Home 上的照片。

媒体设备包括:

- 游戏控制台
- 数字视频播放器(如 FreeAgent Theater+或 FreeAgent GoFlex TV)
- TiVo<sup>®</sup> DVR(仅适用于 Seagate Share Pro)
- 数字相框
- iTunes<sup>®</sup> 客户端
- IP 电视
- 网络音响系统(如 Sonos<sup>®</sup>)

媒体设备必须支持以下其中一种连接技术:

- UPnP-AV (通用即插即用播放音频和视频)
- DLNA(数字生活网络联盟)
- Windows Media Connect

#### 支持的文件类型

只可检测媒体设备支持的文件并可供查看或欣赏。GoFlex Home 目前支持以下文件类型:

- · 音频: .mp3、.flac、.wma、.asf、.fla、.flc、.m4a、.aac、.mp4、.m4p、.wav、.ogg、 .pcm、.3gp
- 视频: .mpg、mpeg、.avi、.divx、.asf、wmv、.mp4、.m4v、.mts、.m2ts、.m2t、.mkv、.vob、.ts、.flv、.xvid、.TiVo、.mov、3gp
- 图像: .jpg、.jpeg
- 播放列表: .m3u、.pls

请参见您的媒体设备文档,以获取受支持的文件类型列表。

#### 与媒体设备共享

您必须确保 GoFlex Home 上的数字媒体文件可用,媒体设备才能够发现并播放这些文件。默 认情况下,GoFlex Home Public 文件夹可通过连接到家庭网络的受支持媒体设备访问。要共 享您的个人或备份文件夹,您必须执行以下步骤。

要使您的数字媒体文件可用于家庭网络上的媒体设备,请执行以下操作:

- 1. 打开并登录 Seagate Share (请参见第 25 页)。
- 2. 单击 Seagate Share。

此时将打开 Seagate Share 页面。

 在 Content (内容) 面板中,将鼠标悬停在包含所需文件的文件夹上,单击出现的箭头,然后 单击 Share with Media Devices (与媒体设备共享)。

现即可从连接到您家庭网络的任何媒体设备中使用文件夹中所有支持的媒体文件。如果您所 选的文件夹中包含子文件夹,那么其中包含的所有文件也可共享。

**注意:** 如果您的 GoFlex Home 上保存有大量文件,可能需要一些时间为文件创建索引,然后才能从您的媒体播放器上查看。如果您无法想从您的媒体设备上查看共享文件夹,请参见第 66 页的"常见问题及解决方案"。

如果要将文件夹中的文件设置为对媒体设备不可用,请重复步骤3和步骤4,但在步骤4中 选择 Unshare with Media Devices(不与媒体设备共享)。

# 5. 享受在 Seagate Share 中管理文件的 乐趣

本章节介绍如何使用 Seagate Share 享受管理存储在 GoFlex Home 上的文件的乐趣。

了解更多关于 Seagate Share 应用程序、如何浏览其页面以及如何处理文件和文件夹的信息,请参见第 25 页的"打开 Seagate Share"。

**注意:** 本章中描述的某些功能仅适用于 Seagate Share Pro 订户。请参见第 9 页的"关于 Seagate Share Pro"以了解更多信息。

## 播放音乐

本章介绍如何使用 Seagate Share 和 iTunes 通过计算机、媒体播放器或其他兼容设备欣赏存储在 GoFlex Home 上的音乐文件。

### 在 Seagate Share 中播放音乐

要播放存储在 Seagate Share 文件夹中的音乐,请执行以下操作:

- 1. 在 Seagate Share 页,浏览至您想听的音乐所在的文件夹。
- 2. 双击您想听的歌曲。

Seagate Share 播放该歌曲后,继续播放文件夹中的所有其他歌曲。(如果您选择的文件夹中 包含子文件夹,Seagate Share 不会播放子文件夹中的歌曲。)歌曲的专辑图片和当前歌曲的 名称会显示在屏幕上。

您可以使用屏幕底部的播放工具栏,控制播放。单击工具栏上的 return (返回)图标,停止播 放并返回到 Seagate Share 页。

在共享中播放音乐:

- 1. 在 Seagate Share 页,浏览至包含您想听的音乐的共享。
- 2. 双击您想听的歌曲。

Seagate Share 播放该歌曲后,继续播放共享中的所有其他歌曲。

#### 使用 iTunes 播放音乐

GoFlex Home 网络中的任何人都可以使用 iTunes 流式播放存储在 GoFlex Home 中的音乐。 (通过家庭网络以外的网络访问 GoFlex Home 时,不能使用 iTunes 播放音乐。)

创建一个所有 GoFlex Home 用户都可以访问的 iTunes 库,请执行以下操作:

- 1. 打开并登录 Seagate Share (请参见第 25 页)。
- 在 Content (内容) 面板,单击 GoFlex Home Public 文件夹,然后单击加号 (+)。
  此时将打开 New Folder (新建文件夹)窗口。
- 输入文件夹名称(例如, iTunes Library),然后单击 Create(创建)。
  新文件夹已创建。
- 4. 通过拖放文件到文件夹的方式将歌曲添加到新文件夹中。
- 在 Content (内容)面板上,将鼠标移至新文件夹,单击显示的箭头,再单击 Share with Media Devices (与媒体设备共享)。(如果 Share with Media Devices (与媒体设备共享) 选项不可用,则表明该文件夹已启用共享。)
- 6. 在您的计算机上,打开 iTunes。在 Edit (编辑) 菜单中,单击 Preferences (首选项),然 后选择 Sharing (共享)选项卡,确保选中 Look for Shared Libraries (查找共享库)。

所有存储在新文件夹中的音乐文件将出现在 iTunes SHARED > GoFlex Home:iTunes 文件夹中。您可以在 iTunes 中播放这些歌曲,但不能将这些歌曲添加到播放列表中。存储在 GoFlex Home 中的照片、电影和文档不可用于 iTunes 中。

您的家庭网络中最多可以有五台计算机或媒体设备播放受 iTunes DRM(数字版权管理)保护 的音乐,但是无限量的计算机或媒体设备可以播放 iTunes Plus 音乐或从光盘中导入的歌曲。

### 播放电影和视频

要在 GoFlex Home 上播放电影或视频,请执行以下操作:

- 1. 在 Seagate Share 页,浏览至您想要看的电影所在的文件夹。
- 2. 双击该电影文件。

Seagate Share 将打开并播放该电影。

您可以使用屏幕底部的播放工具栏,控制播放。单击工具栏上的 return(返回)图标,停止播 放并返回到 Seagate Share 页。

### 欣赏照片

本节介绍如何查看图片和照片、如何启动照片幻灯片以及如何将其中一张照片制成 Seagate Share Home 网页的背景图片。本节还介绍了如何访问 Cooliris,一个基于 Web 的应用程序,用于以 3D 显示方式查看照片(可用于 Seagate Share Pro 订阅 — 请参见第 9 页)。

#### 查看照片

要查看存储在 GoFlex Home 上的照片,请执行以下操作:

- 1. 在 Seagate Share 页,浏览至您想要查看的照片所在的文件夹。
- 2. 双击任一照片以将其打开。

旋转图像:

- 1. 在 Content (内容) 面板上, 单击您想要旋转的照片所在的文件夹。
- 在 Main(主要内容)面板上,将鼠标移至您想要旋转的照片上,单击出现的箭头,然后根据 要求单击 Rotate Clockwise(顺时针旋转)或 Rotate Counterclockwise(逆时针旋转)。
   照片已旋转。如果共享中包括此照片,共享中的照片也会被旋转。

#### 以幻灯片方式查看照片

您可以通过自动播放幻灯片的形式查看文件夹中包含的所有照片。(如果您选择的文件夹中 含有子文件夹,则此幻灯片放映中不会包括子文件夹中的任何照片,且不会播放任何与照片 一起存储的音乐。)

以幻灯片的方式查看照片,请执行以下操作:

- 1. 在 Seagate Share 页,浏览至您想要查看的照片所在的文件夹或共享。
- 在 Content(内容)或 Shares(共享)面板,将鼠标移至您想查看的文件夹或共享上,单击显示的箭头,然后单击 Slideshow(幻灯片放映)。

开始幻灯片放映。每张照片及其标题会显示一段时间。(关于标题的详细信息,请参见 第 45 页。)

您可以使用屏幕底部的播放工具栏,控制幻灯片放映。单击工具栏上的 return (返回)图标, 停止幻灯片放映并返回到 Seagate Share 页面。

#### 将您的照片作为主页背景

您可以使用其中一张照片作为 Seagate Share 主页(登录后打开的第一个页面)的背景图像。 要将照片作为主页背景,请执行以下操作:

- 1. 在 Seagate Share 页,浏览至您想使用的照片所在的文件夹或共享。
- 2. 在 Main(主要内容)面板,将鼠标移至您想使用的照片上,单击显示的箭头,然后单击 Use as Home Page Background(用作主页背景)。

3. 在 Go To (转至) 菜单, 单击 Home (主页)。

您的照片将作为背景图像显示。您可以通过更改 Preferences(首选项)页面上的 GoFlex Home 用户设置,设置图像大小或将其完全清除。请参见第 53 页的"自定义您的 GoFlex Home 用户设置"获取相关说明。

#### 在 Cooliris 中查看照片

注意: 本功能仅适用于 Seagate Share Pro 订户(请参见第9页)。

Cooliris 提供一个新颖的用户界面以在 GoFlex Home 文件夹和共享中显示图像。

要在 Cooliris 中打开并查看照片,请执行以下操作:

- 1. 在 Seagate Share 页,浏览至您想使用的照片所在的文件夹或共享。
- 双击该共享。您的照片在 Cooliris 中打开,且与之一起出现的还有共享名称、照片描述和您创 建共享时选择的主题。

或

选择您想查看的文件夹,然后在查找 / 查看工具栏,选择 Views (查看)列表中的 Cooliris。

3. 选择 Cooliris 查看后,将鼠标移至 View This In 3D(以 3D 方式查看),然后单击 Get Cooliris (获取 Cooliris) 以安装 Cooliris 插件,您可以使用该插件享用 Cooliris 的所有功能。

### 管理文件和文件夹

本节介绍如何添加、删除、重命名、移动以及管理存储在 GoFlex Home 上的文件和文件夹。

提示: Seagate Share 提供了若干个处理同一任务的方式。以下部分中的步骤只描述完成 此任务的一种可能的方法。有关其他方法,请参见第 27 页的"在 Seagate Share 中完成任务的多种方式"。

#### 添加和删除文件夹

您可以使用 Content(内容)面板中的加号(+)和减号(-)在 GoFlex Home Public 和 Personal 文件夹中添加和删除文件夹。如果您删除一个文件夹,则共享中所包含的该文件夹 中的文件将不再可用于共享。

#### 注意: 删除文件夹会删除存储在该文件夹中的所有文件。

添加文件夹:

**1.** 在 Seagate Share 页,单击 Content (内容) 面板上的加号 (+)。

此时将打开 New Folder (新建文件夹) 窗口。

2. 输入文件夹名称,然后单击 Create (创建)。

新文件夹已创建。

- 通过拖放文件到文件夹的方式将文件添加到新文件夹中。
  删除文件夹:
- 1. 在 Seagate Share 页,选择您要删除的文件夹

注意: 删除文件夹会删除存储在该文件夹中的所有文件。

2. 单击 Content (内容) 面板上的减号 (-), 然后单击 Yes (是), 确定删除该文件夹。

#### 移动文件夹

您可以移动 GoFlex Home Public 和 Personal 文件夹中的任意文件夹,甚至可以在 Public 和 Personal 两个文件夹间移动文件夹。

要移动文件夹,将该文件夹拖放到您想放的位置。您也可以使用 folder (文件夹)菜单(请参 见第 27 页),将该文件夹 Cut (剪切)并 Paste (粘贴)到其他位置。

#### 复制文件夹

复制文件夹时,将原文件夹保留在其原来的位置,而将该文件夹副本放到另一位置。不从原 文件夹或原文件夹位置移除任何文件。

要在 Seagate Share 中复制文件夹,请使用 folder (文件夹)菜单(请参见第 27 页),将此 文件夹 Copy (复制)并 Paste (粘贴)到新位置。

#### 重命名文件夹

**提示:** 如果您重命名一个文件夹,该文件夹中的文件在任何包含该文件夹的现有共享中不再可用。

重命名文件夹:

- 将鼠标移至您想重命名的文件夹上,单击显示的箭头,然后单击 Rename (重命名)。
  此时将打开 Rename Folder (重命名文件夹)窗口。
- 2. 输入一个新名称,然后单击 Rename (重命名)。

该文件夹已重命名。

#### 添加文件到文件夹

您可以按以下两种方法的其中之一将文件添加到文件夹:

- 在 Seagate Share 页,在 GoFlex Home 上将文件从一个文件夹拖放到另一个文件夹。
- 将新文件从计算机复制到您想放置的 GoFlex Home 文件夹中。请参见第 29 页的"使用 Seagate Share 将文件复制到 GoFlex Home"获取相关说明。

#### 将文件移至另一文件夹

您可以使用拖放方式将文件从一个文件夹移至您想放置的另一个文件夹中。您也可以使用 file (文件)菜单(请参见第 27 页),将该文件从一个文件夹中 Cut(剪切)并 Paste(粘贴) 到另一个文件夹。

提示: 如果您将文件移至另一文件夹,则该文件在现有共享中不再可用。

#### 复制文件

复制文件时,将原文件保留在其原来的位置,而将该文件的副本放到另一位置。复制文件即 是针对存储在文件夹中的原始高分辨率文件(而不是 Seagate Share 中出现的压缩版本)制 作一个副本。不从原始位置移除任何文件。请记住,文件的每个副本在 GoFlex Home 上占据 相同的存储空间。

要复制一个文件,请使用 file (文件)菜单(请参见第 27 页),将该文件 Copy (复制)并 Paste (粘贴)到新位置。

#### 重命名文件

如有必要,您可以重命名文件夹中的任何文件。

提示: 如果您重命名一个文件,该文件在现有的共享中不再可用。

重命名文件夹:

- 将鼠标移至您想重命名的文件上,单击显示的箭头,然后单击 Rename (重命名)。
  此时将打开 Rename File (重命名文件)窗口。
- 2. 输入一个新名称,然后单击 Rename (重命名)。

该文件已重命名。

#### 为文件添加标题和标记

文件的*标题*是对文件的描述,在文件夹或共享中查看文件时会出现该文件的标题。(Seagate Share Pro 订户— 使用 Facebook、Flickr 或 RSS feed 共享照片时也会出现照片标题。) 您可以使用标题文字来搜索文件。

文件的*标记*存储关于文件的其他信息。您查看文件夹中的文件时,标记会显示在 Seagate Share 页的 Details(详细信息)面板上。在共享中或您使用 Facebook、Flickr 或 RSS feed 发布照片 时,将不会显示标签。您可以使用标记来搜索文件。如果您以一种方式标记文件,则您将可以更 加轻松地查找这些文件(特别是文件数量逐渐增加时)。

为文件添加一个标题和/或标记:

- 1. 在 Seagate Share 页,浏览至包含您想要标记的文件的文件夹。
- 将鼠标移至您想标记的文件上,单击显示的箭头,然后单击 View Details (查看详细信息)。
  此时在 Seagate Share 页上会出现一个 Details (详细信息)面板。

3. 在 Caption (标题) 框输入一个标题。

例如: Our New Kittens

4. 在 Tags (标记) 框输入标记。

例如: cats、kittens、pets、Zeppo 和 Zoey

5. 重复本部分的步骤,直到完成您想描述和标记的所有文件。

#### 下载文件

您可以将 GoFlex Home Personal 或 Public 文件夹中的任意文件下载到计算机中。下载文件 时,必须下载文件的原始高分辨率版本。

下载文件:

- 1. 在 Seagate Share 页,浏览至包含您想要标记的文件的文件夹。
- 将鼠标移至您想下载的文件上,单击显示的箭头,然后单击 Download (下载)。
  此时将打开一个窗口,列出文件夹中的文件。
- 3. 单击您想下载的文件旁的 Download (下载) 按钮。
- 4. 按照屏幕上出现的说明打开或保存文件。

#### 从文件夹中删除文件

您可以删除 GoFlex Home Personal 和 Public 文件夹中的文件。您可以删除单个文件或同时 删除多个文件。

**提示**:如果您删除一个文件,该文件在任何共享中不再可用。

删除文件夹:

1. 在 Seagate Share 页,将鼠标移至您想删除的文件上。

或

选择要从同一文件夹中删除的多个文件,然后将鼠标移动至选择的文件上。

- 2. 单击显示的箭头按钮,然后单击 Delete (删除)。
- 3. 单击 Yes (是)确认删除。

### 管理您的共享

创建共享后(请参见第 33 页),您可以使用 Seagate Share 将文件添加到共享、移除共享中的文件和管理访问设置以限制或扩展可查看该共享的人员。您也可以删除整个共享。

**提示:**请记住,共享中出现的文件仅供参照 — 您的原始文件保留在 GoFlex Home 文件夹中的原始位置上。如果您移动、删除或重命名一个文件或该文件所在文件夹,则无法再访问任何引用该文件的共享。但是,删除共享不会删除共享中所包含的文件。

#### 访问您的共享

您可以在 Seagate Share 中的两个位置找到您的共享:

- Seagate Share 页的 Shares (共享) 面板
- 在 Shares (共享) 页

打开 Shares (共享)页,登录到 Seagate Share (请参见第 25 页),单击 Navigation (导航)工具栏上的 Go To (转至),然后单击 Shares (共享)。

#### 查看共享

要查看共享,请执行以下操作:

1. 在 Shares (共享) 面板, 双击您想查看的共享。

共享会打开,其中显示在设置期间选择的背景和添加的说明。在 share (共享) 窗口内,您 可更改内容的视图、播放幻灯片、播放共享中包含的音乐以及将共享中的文件下载到您的计 算机。

2. 单击共享工具栏中的箭头可返回 Seagate Share 主页。

#### 添加文件到共享

添加文件或文件夹内容到任何现有的共享,请执行以下操作:

- 1. 在 Seagate Share 页,浏览至您想要添加的文件或文件夹。
- 2. 将鼠标移至文件或文件夹上,单击显示的箭头,单击 Add to Share(添加至共享),然后单击共享的名称。

文件或文件夹已添加到共享。

#### 从共享中移除文件

从共享中移除文件是指文件在共享中不再可用,无法从文件在 GoFlex Home 文件夹中的原始 位置将该文件删除。您可以从共享中同时移除多个文件。

要从共享中移除文件,请执行以下操作:

- **1.** 在 Seagate Share 页,浏览至您想处理的共享。
- 2. 将鼠标移至您想移除的文件上。

#### 或

选择要移除的多个文件,然后将鼠标移至选择的文件上。

3. 单击显示的箭头,然后单击 Remove(移除)。

文件已从共享中移除,但是无法从 GoFlex Home 的原始位置上将其删除。

#### 创建一个只有您才能访问的共享

要创建一个只有您才能访问的共享,请执行以下操作:

- 1. 在 Seagate Share 页,浏览至您想处理的文件夹。
- 将鼠标移至文件夹上,单击显示的箭头,单击 Add to Share(添加至共享),然后单击 New (新建)。

默认情况下,共享与选择的文件夹具有相同的名称。

- **3.** *(可选)* 输入共享的名称和描述,输入一个 **Description** (描述) 并选择一个主题,该主题将 为共享添加一个背景图像。
- 4. 单击 Submit(提交)。

共享已创建。通过更改共享的 Sharing (共享)设置,您可以随时邀请他人查看您的共享:

- a. 将鼠标移至共享上,单击显示的箭头,然后单击 View Details (查看详细信息)。
- b. 在 Details(详细信息)面板,单击 Sharing(共享)。
- c. 选择您想与之共享的人或组。请参见第 33 页的"创建共享"以了解更多信息。

#### 在已选的共享上禁用共享

禁用共享将阻止他人查看您的共享。

要禁用共享,请执行以下操作:

- **1.** 在 Seagate Share 页,浏览至您想处理的共享。
- 2. 将鼠标移至共享上,单击显示的箭头,然后单击 View Details (查看详细信息)。
- **3.** 在 Details (详细信息) 面板,清除 Sharing (共享) 选项。

Seagate Share Pro 用户— 同时清除 Social Networking Sites (社交网站)选项。 为已选择的共享禁用共享。

#### 重命名共享

如有必要,您可以重命名任何共享。

**提示:** 如果您重命名已邀请他人查看的共享,共享的原始链接将不再可用。如有必要,请 重新发送带有新链接的邀请。

重命名共享,请执行以下操作:

- 将鼠标移至您想重命名的共享上,单击显示的箭头,然后单击 Rename (重命名)。
  此时将打开 Rename Share (重命名共享)窗口。
- 输入一个新名称,然后单击 Rename(重命名)。
  已重命名共享。

#### 为共享创建一个封面图片

您可以使用照片、文档、来自音乐或电影文件中的图像作为共享的封面图片。封面图片将作 为共享图标显示在 Seagate Share 的 Shares(共享)页上。(如果您将文档设置为封面,则 将使用通用文档图标。)

要使用文件作为共享的封面图片,请执行以下操作:

- **1.** 在 Seagate Share 页,浏览至您想处理的共享。
- 2. 在 Main(主要内容)面板上,将鼠标移至您想使用的文件上,单击显示的箭头,然后单击 Use as Share Cover(用作共享封面)。

此文件将成为共享的封面图片。

#### 从共享中下载文件

创建一个共享,当您或他人查看此共享时,该共享将流化压缩图像以节约带宽并提高性能。 您可以配置共享,以允许其他人查看共享以下载这些文件的原始高分辨率版本。

如果共享中包含文档,则允许下载特别重要,因为共享可以引用这些文件但无法打开这些文件。(要从共享中下载,请参见第 33 页的"创建共享"中的步骤 6。)

如果共享允许下载,您可以下载 Shares (共享)页的共享中的所有文件,或下载当前您正在 查看的共享中已选择的文件。

使用 Shares page 下载所有文件,需要执行以下操作:

- **1.** 在 Seagate Share 页,单击 Navigation(导航)工具栏上的 **Go To**(转到),然后单击 **Shares**(共享)。
- 选择您想下载的共享,然后单击工具栏中的 Download (下载)。
  此时将打开一个窗口,其中列出了共享中的所有文件。
- 3. 单击您想下载的文件旁的 Download (下载) 按钮。
- 按照屏幕上出现的说明打开或保存文件。
  要从您当前正在查看的共享中下载单个文件,请执行以下操作:
- 1. 选择一个或多个文件,然后单击工具栏中的 Download(下载)图标。
- 2. 单击您想下载的文件旁的 Download (下载) 按钮。
- 3. 按照屏幕上出现的说明打开或保存文件。

#### 删除共享

删除共享意味着他人无法访问该共享中所包含的文件;但文件仍保留在其原始的 GoFlex Home 文件夹中。

Seagate Share Pro 用户— 如果您将共享中的照片复制到 Facebook 或 Flickr 帐户,则照片 将保留在这些网站中。但是,如果邀请他人使用 RSS 查看您的共享,则您的照片对 RSS 阅 读器不再可用。

要删除共享,请执行以下操作:

- 1. 在 Seagate Share 页,选择您想删除的共享,然后单击 Share (共享) 面板中的减号 (-)。
- 2. 单击 Yes (是)确认删除。

#### 设置和管理共享的电子邮件通讯簿

创建共享时,您可以选择邀请特定的朋友和家人来查看此共享。Seagate Share 将以电子邮件 的形式向他们发送邀请,此邀请包含一个指向共享的链接。

要让发送电子邮件更容易,您可以在 Seagate Share 中安装一个电子邮件通讯簿,然后添加 或按要求对其编辑。您想邀请他人查看该共享时,可以从列表中选择联系人。

要在 Seagate Share 中安装通讯簿,请执行以下操作:

- 1. 在 Seagate Share 页,选择一个现有的共享。(首次创建共享,请参见第 33 页。)
- 将鼠标移至共享上,单击显示的箭头,然后单击 View Details(查看详细信息)。
  此时将出现 Details(详细信息)面板。
- 3. 单击 Sharing (共享), 然后选择 Share with Friends (与朋友共享) (如果此项未选定)。
- 在 Share with Friends(与朋友共享)框中,单击带有加号(+)的图标。
  此时将打开 Share with your Contacts(与联系人共享)窗口。
- 5. 单击通讯簿下面的 Create New Contact (创建新联系人) 图标,输入第一个姓名和电子邮件 地址, 然后单击 Add (添加)。

您的第一个联系人已添加到通讯簿中。

6. 按照本节中的步骤,继续添加联系人。

您的联系人列表目前可用于任何现有的共享或新共享中。

要编辑通讯簿中的信息,选择"通讯簿"列表中的姓名,单击 Edit Contact(编辑联系人) 图标,然后更改姓名和/或电子邮件地址。

要将某联系人从通讯簿中移除,在"通讯簿"列表中选择该联系人,然后单击 Delete Contact(删除联系人)图标。

## 使用 FTP 访问 GoFlex Home 文件

您可以使用 FTP(文件传输协议)访问 GoFlex Home。FTP 是一种将文件从一台计算机或存储设备复制到另一台计算机或存储设备的方法。您可以使用 FTP 将文件上载到任意 GoFlex Home 文件夹下载文件。

**注意:** 使用该功能之前,您应首先了解 FTP。出于安全原因,不要启用 FTP 访问(除非需要)。 Seagate Share Pro 订户可以使用更多安全 FTPS 访问 GoFlex Home。

您必须首先在 Seagate Share 中启用 FTP 访问,然后才可以使用 FTP 访问您的 GoFlex Home。要在 Seagate Share 中启用 FTP,请执行以下操作:

- 1. 打开并登录 Seagate Share (请参见第 25 页)。
- 2. 单击 Go To (转到), 然后单击 Preferences (首选项)。
- 3. 在 Server Preferences (服务器首选项)下,单击 Network Services (网络服务)。
- **4.** 将 Enable FTP access to your local LAN (启用本地 LAN 的 FTP 访问权限)和 Enable FTP access to the Internet (启用 Internet 的 FTP 访问权限)设置为 Yes (是)。
- 5. 单击 Submit(提交)。

FTP 访问权限已启用。

- 6. 确保您的路由器设置为通过端口 21 转发至 GoFlex Home。如果您的路由器 UPnP 已启用, 则会自动设置此内容。
- 7. 要使用 FTP 本地连接至 GoFlex Home,请打开浏览器浏览至:

ftp://yourGoFlexHomelPaddress

对于 Mac 操作系统,您可以右键单击 GoFlex Home Agent 图标,查找 GoFlex Home 的 IP 地 址,选择 **Preferences**(首选项),然后选择 **GoFlex Home Found**(找到 GoFlex Home)选 项卡,对于 Windows 操作系统,请可以在网络设备列表中查找 GoFlex Home 并查看其属性。

要使用 FTP 远程连接至 GoFlex Home,请打开浏览器浏览至:

ftp://GoFlexHomeName.seagateshare.com

请记住,登录 GoFlex Home 时,用户名和密码区分大小写。

# 6. 管理 GoFlex Home

GoFlex Home 网络存储系统设置完成后,您可以更改您的个人 GoFlex Home 设置、向您的 计算机添加新应用程序、管理用户帐户、管理您的 GoFlex Home 及其连接的任何 GoFlex Home 设备。

**注意:** 本部分中介绍的某些任务只能由必须有一个包含更改 GoFlex Home 设置权限的用户帐户的人员完成。如果您无法完成本章中包括的任务,请让您的家庭网络管理员更新您的帐户权限或者替您完成任务。

### 更改您的 GoFlex Home 密码

使用您自己的 GoFlex Home 密码登录 Seagate Dashboard(仅适用于 Windows 用户), 然后通过 Seagate Share 应用程序或 FTP 连接登录 GoFlex Home。您可以随时更改自己 的密码。

要更改您的密码,请执行以下操作:

1. 打开 Seagate Dashboard (请参见第 23 页), 然后单击 Preferences (首选项)。

或者,

打开并登录 Seagate Share(请参见第 25 页),单击 Go To(转到),然后单击 Preferences (首选项)。

- 2. 在 Preferences(首选项)页面,单击 Change Password(更改密码)。
- 3. 输入并确认您的新密码。密码长度至少为六个字符且至少必须包含一个数字。密码区分大小写。
- 4. 单击 Submit (提交)。

您的密码已更改。

## 自定义您的 GoFlex Home 用户设置

您可以通过个性化用于共享新文件的默认设置、为发送共享邀请添加自己的电子邮件地址并 选择首选语言,来自定义您的 GoFlex Home 帐户。

要自定义您的 GoFlex Home 用户设置,请执行以下操作:

1. 打开 Seagate Dashboard(请参见第 23 页), 然后单击 Preferences(首选项)。

或者,

打开并登录 Seagate Share(请参见第 25 页),单击 Go To(转到),然后单击 Preferences(首选项)。

- 2. 在 Preferences (首选项)页面,单击 User (用户)。
- 3. 根据需要更改您的首选项:
  - Language (语言): 设置 Seagate Share 应用程序的语言。
  - Sharing Emails Sender (共享电子邮件发件人):设置邀请的返回电子邮件地址,以查 看 Seagate Share 发送出的共享(请参见第 33 页的"创建共享")。
  - Home Background Position(主页背景位置):设置用在 Seagate Share 主页上的图像 (如有)的尺寸。单击 Clear Home Background(清除主页背景)不在主页上使用图像。 (有关详细信息,请参见第 42 页的"将您的照片作为主页背景"。)
  - What to do when a file already exists (文件已存在时如何操作): 当您复制或移动文件 的目标文件夹中已存在一个同名文件时,确定如何操作。
  - Share new content with other family accounts...(与其他的家庭帐户共享新内容 ...): 设置访问默认项以允许其他人在您的 GoFlex Home 网络存储系统中访问新共享;当您创 建新共享时,可以覆盖此默认设置。
  - Share new content with media devices...(与媒体设备共享新内容 ...):设置访问默认 项允许媒体设备访问新共享;当您创建新共享时,可以覆盖此默认设置。
  - Resume Audio Playback (恢复音频播放):确定是否自动从头播放文件夹或共享中的 第一首歌曲或第一部电影。如果选择 No(否),当您播放时歌曲和电影时,将从头播放; 如果选择 Yes(是), Seagate Share 会自动从您上次停止的位置继续播放歌曲或电影。
  - Hide Help Tips (隐藏帮助提示): 启用或禁用您打开 Seagate Share 时出现的提示框。
  - Reset all 'Do not show again' prompts (重置所有"不再显示"提示): 重新启用所有 之前禁用的帮助窗口。
- 4. 单击 Submit(提交)。

您的设置已更新。

### 向您的计算机添加新 GoFlex 应用程序

Seagate Dashboard 的底部面板为 Application Store(应用程序商店),是 Seagate 的一种服务,为您提供可在计算机上安装并用于存储设备的应用程序。

在 Application Store(应用程序商店)面板上中,可浏览应用程序列表、试用其中您感兴趣的 某些应用程序以及购买您所喜欢的应用程序。此应用程序列表会定期更新,所以要经常核对 以查看新功能。

除了从 Application Store(应用程序商店)中选用应用程序,您还可以在您的智能手机或平 板电脑上安装 GoFlex Access 应用程序,以便远程访问您的 GoFlex Home 文件夹。请参见 第 63 页的"使用 GoFlex Access"获取相关说明。

**提示: Mac 用户** — 可用于 Seagate Dashboard 中的一些应用程序(如 Memeo Premium Backup)也可用于 Mac 计算机。

您可免费安装和试用多个有限期限的应用程序。在免费试用期限到期后,系统会给出购买和 安装完整版本的选项。

要了解或安装试用版本的应用程序,请执行以下操作:

- 1. 打开 Seagate Dashboard (请参见第 23 页)。
- 2. 在 Application Store (应用程序商店) 面板中找到您要试用的应用程序。

提示: 单击 See All (查看全部) 查看全部可用的应用程序。

3. 在该应用程序下单击 Learn More (了解更多)。

或,

单击 Install (安装) 安装免费试用版本的应用程序。

在免费试用期限到期后,您可以选择是否要购买和安装完整版本的应用程序。

## 添加和管理用户帐户

此部分描述了如何添加新用户到 GoFlex Home 网络存储系统、如何编辑现有用户帐户的详细 信息或如何从 GoFlex Home 删除用户帐户。

注意: 要完成此部分中的任务,您的用户帐户必须具有更改 GoFlex Home 帐户设置的权限。

#### 添加新用户帐户到 GoFlex Home

您可以随时向 GoFlex Home 添加新用户。

提示: 请记住, GoFlex Home 可包含最多达五个用户或五台计算机。要创建超过五个用户的用户帐户,必须升级到 Seagate Share Pro。请参见第 9 页以了解更多信息。

#### 从 Seagate Dashboard 添加用户

注意: Mac 用户 — 必须使用 Seagate Share 才能向 GoFlex Home 添加新用户帐户。请参见第 55 页。

要向 GoFlex Home 添加新用户,请执行以下操作:

- 1. 打开 Seagate Dashboard (请参见第 23 页)。
- 2. 在 How to...(如何操作 ...) 面板上,单击 Add Users(添加用户)。
- 3. 遵循屏幕上的说明。请参见第 14 页的 "步骤 5: 添加用户到 GoFlex Home" 以了解更多信息。

#### 从 Seagate Share 添加用户

要向 GoFlex Home 添加新用户,请执行以下操作:

- 1. 打开并登录 Seagate Share (请参见第 25 页)。
- 2. 在主页面上,单击 Preferences(首选项)。
- 3. 单击 Add New User (添加新用户)。
- 4. 在 Account User Name (帐户用户名) 字段中输入用户名。

用户名必须以字母开头,且长度必须至少为三个字符。用户名不区分大小写。不能在 GoFlex Home 上同时使用两个相同的用户名。

- 5. 输入用户的显示名。根据需要,该名称可不同于 Account User Name (帐户用户名)。
- 6. 输入并确认密码。

密码长度至少为六个字符且至少必须包含一个数字。密码区分大小写。

- 7. 如果您想让此用户与您一样能够执行家庭网络管理员任务,请选择 Create as Administrator (创建为管理员)。
- 8. 单击 Submit(提交)。

用户帐户已创建,只要该用户的计算机已添加到您的 GoFlex Home 网络存储系统,就可随时 使用 GoFlex Home(Windows 用户请参见第 15 页,Mac 用户请参见第 21 页)。

#### 编辑或删除现有用户帐户

您可随时更改现有 GoFlex Home 用户帐户的详细信息。您可以执行以下操作:

- 更改密码。
- 设定或删除允许用户更改 GoFlex Home 帐户设置的管理员权限。
- 设定或删除访问 GoFlex Home Public 文件夹的权限。

如有必要,还可从 GoFlex Home 删除用户帐户。您可能想让家庭成员中的其他人成为可用的 五个用户帐户之一,或者取消不再需要访问您的 GoFlex Home 网络存储系统的用户帐户。

要编辑或删除现有用户帐户,请执行以下操作:

**1.** 打开 Seagate Dashboard(请参见第 23 页), 然后单击 **Preferences**(首选项)。

或者,

打开并登录 Seagate Share(请参见第 25 页),单击 Go To(转到),然后单击 Preferences(首选项)。

2. 单击 Edit User (编辑用户)。

Edit User(编辑用户)屏幕此时打开。

3. 选择用户名,进行必要更改,然后单击 Submit(提交)。

或,

选择用户名,单击 Delete(删除),然后单击 OK(确定)进行确认。

用户帐户已更新或已删除。如果您更改了某个用户的密码,请确保该用户与您共用同一个 密码。

## 管理 GoFlex Home 及其连接设备

此部分描述了如何正确维护 GoFlex Home 设备以及如何添加和删除 GoFlex 和 USB 设备。

#### 更新 GoFlex Home 软件

要充分利用您的 GoFlex Home,请在发布新版本时随时更新其软件。

要更新 GoFlex Home 设备上的软件,请执行以下操作:

1. 打开 Seagate Dashboard (请参见第 23 页), 然后单击 Preferences (首选项)。

或者,

打开并登录 Seagate Share(请参见第 25 页),单击 Go To(转到),然后单击 Preferences(首选项)。

- 2. 单击 Software Updates (软件更新)。
- 3. 单击 Check Now (立即检查)。

如果可获取更新软件,请遵循屏幕上的说明更新软件。

## 为 GoFlex Home 增加更多存储容量

如果以后需要在 GoFlex Home 上添加附加的存储容量,可将 USB 硬盘直接连接到 GoFlex Home 或升级为新的或较大容量的 GoFlex Home 或 GoFlex Desk 硬盘(请参见第 58 页以获 取在 GoFlex Home 上删除和更换硬盘的说明)。

如果您要更换现有硬盘,可将其存储为所有家庭备份文件的压缩文件,以防某个用户的计算 机发生问题或某个重要的旧文件被覆盖或误删。

有关用于 GoFlex Home 的附加 GoFlex 硬盘的详细信息,请访问 Seagate 网站,地址为: www.seagate.com

#### 添加 USB 硬盘到 GoFlex Home

GoFlex Home 具有 USB 端口,可使用此端口连接附加存储设备,如 USB 闪存驱动器(也称为拇指硬盘)或外置 USB 硬盘。在 USB 硬盘已连接到 GoFlex Home 后,会在 GoFlex Home 上的 Public、Personal 和 Backup 文件夹旁边显示为 External Storage(外置存储)文件夹。

要添加 USB 硬盘到 GoFlex Home,请使用优质 USB 数据线(不随产品提供)或将 USB 打 印机直接连接到 GoFlex Home 扩展坞背面的 USB 端口。(还可将 USB 集线器连接到 GoFlex Home 扩展坞,然后将其他设备连接到集线器。)

#### 从 GoFlex Home 删除 USB 硬盘

要避免数据丢失或文件损坏,请始终遵循以下说明以安全准确地从 GoFlex Home 扩展坞上关闭和删除 USB 存储设备:

- 1. 确保 USB 硬盘上没有打开的文件或正处于保存中的文件,并确保连接到 GoFlex Home 的 USB 硬盘上没有正处于从 GoFlex Home 复制的文件或复制到 GoFlex Home 的文件。
- 2. 打开 Seagate Dashboard (请参见第 23 页), 然后单击 Preferences (首选项)。
  - 或者,

打开并登录 Seagate Share(请参见第 25 页),单击 Go To(转到),然后单击 Preferences(首选项)。

3. 单击 Storage Devices (存储设备)。

Storage Devices (存储设备) 屏幕此时将打开。

4. 选择您要关闭的设备,单击 Eject (弹出),然后单击 OK (确定)进行确认。

在 USB 硬盘关闭后,可从 GoFlex Home 扩展坞安全移除 USB 硬盘。

#### 从 GoFlex Home 扩展坞安全移除 GoFlex 硬盘

要避免数据丢失或文件损坏,请始终遵循以下说明以从 GoFlex Home 扩展坞删除 GoFlex 硬盘:

- 确保当前无人访问 GoFlex Home。确保无人正在查看照片、观看电影、欣赏音乐或处理存 储在 GoFlex Home 上的任何其他文件,或正在向 GoFlex Home 文件夹复制文件或从中复 制文件。
- 2. 打开 Seagate Dashboard (请参见第 23 页), 然后单击 Preferences (首选项)。

或者,

打开并登录 Seagate Share(请参见第 25 页),单击 **Go To**(转到),然后单击 **Preferences**(首选项)。

3. 单击 Shut Down (关闭)。

Shut Down (关闭) 屏幕此时将打开。

4. 单击 Shut Down (关闭)。

GoFlex Home 前面的白色硬盘指示灯闪烁,说明 GoFlex Home 正在关闭。完全关闭后,两个 指示灯都将熄灭。

5. 从扩展坞的连接器上小心抬起 GoFlex 硬盘将其卸下。

要重新安装硬盘以及重新启动 GoFlex Home,请遵循第 12 页的"步骤 2:连接 GoFlex Home"中的说明进行操作。

#### 关闭和重新启动 GoFlex Home

如果您的 GoFlex Home 出现小问题,请遵循此部分中的说明重新启动 GoFlex Home。

注意: 重新启动 GoFlex Home 不会删除任何用户设置或删除硬盘内容。

要关闭和重新启动 GoFlex Home,请执行以下操作:

- 确保当前无人访问 GoFlex Home。确保无人正在查看照片、观看电影、欣赏音乐或处理存 储在 GoFlex Home 上的任何其他文件,或正在向 GoFlex Home 文件夹复制文件或从中复 制文件。
- 2. 打开 Seagate Dashboard (请参见第 23 页), 然后单击 Preferences (首选项)。

或者,

打开并登录 Seagate Share(请参见第 25 页),单击 Go To(转到),然后单击 Preferences(首选项)。

3. 单击 Shut Down (关闭)。

Shut Down (关闭) 屏幕此时将打开。

**4.** 单击 **Restart**(重新启动)。

GoFlex Home 安全关闭且重新启动。在 GoFlex Home 完全启动并连接到您的网络后,会在 Seagate Dashboard 的最上方显示硬盘列表,而您的 GoFlex Home 文件夹会显示在"资源管 理器"和 Finder 上。

#### 将 GoFlex Home 重置为原始设置

重置 GoFlex Home 会将硬盘返回至其原始出厂设置。会保留存储在 GoFlex Home 上的所有 文件,即除所有其他设置(如删除用户名和密码)外,文件或文件夹均不会被删除。

要重置 GoFlex Home,请执行以下操作:

- 确保当前无人访问 GoFlex Home。确保无人正在查看照片、观看电影、欣赏音乐或处理存 储在 GoFlex Home 上的任何其他文件,或正在向 GoFlex Home 文件夹复制文件或从中复 制文件。
- **2.** 使用一个回形针,按住 **Reset**(重置)按钮约 10 秒钟。Reset(重置)按钮位于 GoFlex Home 的一侧。

白色硬盘指示灯闪烁表明 GoFlex Home 正在关闭。完全关闭后,两个指示灯都将熄灭。

注意: 如确实需要,请重置 GoFlex Home,这样会避免重新创建用户帐户、重新添加计算机到 GoFlex Home、重新连接用户到与其相应的 GoFlex Home 文件夹以及重置任何自定义设置使 您在任务重置上花费漫长时间。

 按 Power(电源)按钮重新启动 GoFlex Home,然后遵循第 13 页的"步骤 4:设置 GoFlex Home"中的说明重新激活 GoFlex Home、重新添加用户帐户以及在您的家庭网络上重新添加计算机。

请确保重新创建的用户名*准确无误,*以便所有人可重新连接到他们各自当前的 GoFlex Home 文件夹。

**提示:** 还可访问 GoFlex Home 上的所有文件和文件夹,只要使用 GoFlex 数据线(另行购买)将 GoFlex Home 直接连接到您的计算机即可。转到 *www.seagate.com* 了解详细信息。

### 管理 GoFlex Home 设置和首选项

GoFlex Home Preferences(首选项)页面可帮助您管理 GoFlex Home 硬盘的个人和网络 设置。

在 Preferences(首选项)页面上,您可更改您的个人信息、管理 GoFlex Home 上的用户帐 户(如果您具有此操作的权限)、更改网络相关的设置、以及通过更新 GoFlex Home 软件或 将其正确关闭管理您的 GoFlex Home 设备。

可以打开 GoFlex Home Preferences(首选项)页面的方式有两种:

- 打开 Seagate Dashboard(请参见第 23 页),然后单击 Preferences(首选项)。
  或,
- 打开并登录 Seagate Share (请参见第 25 页),单击 Go To (转到),然后单击 Preferences (首选项)。

Preferences(首选项)页面此时将打开,页面上会显示一系列设置。此部分描述了本章尚未 讨论到的那些设置。

#### 服务器首选项设置

本部分描述了 Seagate Share Preferences(首选项)页面上 Server Preferences(服务器首 选项)区域中的可用设置。

- Network Sharing (网络共享):使用"资源管理器"或 Finder 控制您家庭成员是否可以 访问他们各自的 GoFlex Home Personal 和 Backup 文件夹,以及是否可以访问连接到 GoFlex Home 的 USB 打印机(请参见第 37 页的"设置集中打印机")。
- **UPnP Router Configuration**(UPNP 路由器配置): 控制 Seagate Share 是否可以配置 您的路由器,以及 Seagate Share 是否可以覆盖路由器的当前配置。

**注意:** 如果在设置 GoFlex Home 时出现问题,请启用此设置。 GoFlex Home 可以与多数消费者 家庭网络设备配合使用,无需特殊设置。

- Notifications (通知): 输入电子邮件地址,该邮件地址可用于接收临时系统消息。只要 硬盘出现问题、硬盘已满或您的 Seagate Share Pro 订阅即将到期,在此字段中输入的电 子邮件地址就会收到系统消息。
- Network Services (网络服务): 控制是否可以从 FTP 站点访问您的 GoFlex Home。为 了提高安全性,请禁用 FTP 访问,除非或直到您有特殊需要。启用 FTP 意味着您的家庭 成员可以使用 FTP 上载和下载文件到与其相对应的 GoFlex Home 文件夹。

您可以仅限制 FTP 访问您家庭网络 (LAN) 的权限, 或启用在 Internet 上的任何位置访问您 的 FTP 的权限。

 LAN Connection (LAN 连接): 控制 GoFlex Home 是否可以使用其自动获取的设置连接到您的家庭网络。(除非您有网络连接经验、家中具有企业级网络设备,否则当您在外需要访问 GoFlex Home 时,就可能会遇到问题,所以您应该将 Obtain IP Address Automatically(自动获取 IP 地址)设置为 Yes(是)。无需其他输入。)

如果需要手动设置 GoFlex Home 的 LAN Connection (LAN 连接),请将 Obtain IP Address Automatically (自动获取 IP 地址)设置为 No (否),然后在出现的字段中输 入所有需要的信息:

- Server IP Address (服务器 IP 地址):为 GoFlex Home 设置静态 IP 地址。从 ISP (Internet 服务提供商)处获取静态 IP 地址,使用该地址更换默认情况下出现在框中的动态 IP 地址。
- Server Netmask (服务器网络掩码):设置子网(网络的单独部分)掩码,子网掩码确定了子网的地址范围。发送到子网内(例如,在您的计算机与 GoFlex Home 之间)的地址的数据会在网络内部进行路由。发送到子网外(例如,在您的计算机与 GoFlex Home 之间)的地址的数据会被路由至 Internet。大多数节点少于 255 个的家庭网络使用 netmask.24。
- Gateway (网关):设置将数据从 GoFlex Home 路由到 Internet 的设备(与路由器的 设置非常相似)的 IP 地址。
- Date and Time (日期和时间): 控制 GoFlex Home 使用的日期和时间。可使用 Internet 时间服务器设置 GoFlex Home 以从 Internet 获取其设置,或可自行设置 GoFlex Home 的日期和时间。如果将 Set date and time from the Internet (从 Internet 设置日期和时间)设置为 Yes(是),请选择默认的 NTP(网络时间协议)服务器以达到最佳效果。
- Remote Access(远程访问): Remote Access(远程访问) 启用后,允许从 Internet 的 任意位置访问 GoFlex Home。可使用此设置禁用远程访问,该设置在您设置 GoFlex Home 时已设置为自动启用。

#### 管理设置

本部分描述了 Seagate Share Preferences(首选项)页面上 Administration(管理)区域中的可用设置。

- Add New User (添加新用户): 请参见第 55 页。
- Edit User (编辑用户): 请参见第 56 页。
- Shut Down (关闭): 请参见第 59 页。
- Software Updates (软件更新): 请参见第 57 页。
- GoFlex Home Premium Subscription (GoFlex Home Premium 订阅): 升级 Seagate Share 到 Seagate Share Pro, 提供了可按年订阅的高级服务选项。请参见第 9 页以了解 更多信息。
- ComputersBackup: 启用 ComputersBackup(可在设置过程中安装在 Mac 机上)以使用 Time Machine 将您计算机中的文件备份到 GoFlex Home。在配置您计算机上的备份实用程序之前,必须首先启用 ComputersBackup 并创建密码。在您的计算机上配置备份设备时将用到该密码。

单击 Wipe (清零)可从 GoFlex Home 上删除所有已备份数据。

- 注意: 清零备份会删除"所有"GoFlex Home 用户的"所有"已备份数据(不仅仅是您自己的备份文件)。
- Storage Devices (存储设备): 从 GoFlex Home 上安全移除 USB 硬盘 (请参见第 58 页)。还可格式化 USB 硬盘来将其更改为 Windows 操作系统的 NTFS (新技术文件系统)格式。

注意: 格式化 USB 硬盘会删除硬盘上的所有现有文件。

# 7. 使用 GoFlex Access

您可以使用 GoFlex Access™ 应用程序将内容从 GoFlex Home 串流至运行 iOS 或 Android 操作系统的智能手机或平板电脑。

# 关于 GoFlex Access

GoFlex Access 应用程序可让您远程访问存储在 GoFlex Home 网络存储系统上的所有照片、 电影、音乐和文档。只需当连接到 Wi-Fi 或 3G/4G 后启动应用程序并登录,即可在任何地方 访问您的文件和共享内容。

使用 GoFlex Access,您可以执行以下操作:

- 从提供了 Wi-Fi 或 3G/4G 连接的任何地方访问存储在家里的文件
- 从智能手机或平板电脑查看存储的照片
- 创建配有背景音乐的照片幻灯片
- 共享文档
- 串流视频和音乐(包括封面图片)

### 在您的设备上安装 GoFlex Access

要在智能手机和平板电脑上使用 GoFlex Access 应用程序,设备必须安装:

- Apple® iOS 4.3 或更高版本
- Android<sup>™</sup> 2.2 或更高版本

在 Android 设备上,必须安装 Adobe® AIR® 应用程序。

- 1. 打开设备的应用程序商店或商场,然后搜索"seagate"。
- 2. 在您的设备上安装远程访问应用程序。
  - **注意:** 如果无法在应用程序商店内找到适用于您设备的 GoFlex Access 应用程序,则说明该程序暂时 不支持您的设备型号。

**注意:** GoFlex Access 只是一款串流应用程序;它不支持在 GoFlex Home 与移动设备之间上载或下载内容。

### 从您的设备连接至 GoFlex Home

- 1. 一旦 GoFlex Access 应用程序安装完成,请在您的设备上打开该应用程序。
- 2. 输入已设置的 GoFlex Home 名称。
- 3. 输入用于登录 GoFlex Home 的用户名和密码。

### 播放视频

GoFlex Access 应用程序可串流以下格式的视频:

- H.264 视频,最高 1.5 Mbps, 640×480 像素,30 帧 / 秒; H.264 基本画质 (baseline profile) 的低复杂度版本; AAC-LC 音频,最高 160 Kbps, 48kHz,立体声; .m4v、.mp4 和 .mov 文件格式。
- H.264 视频,最高 2.5 Mbps, 640×480 像素, 30 帧 / 秒;基本画质 (baseline profile), 最高级别 3.0; AAC-LC 音频,最高 160 Kbps, 48kHz,立体声; .m4v、.mp4 和 .mov 文件格式。
- MPEG-4 视频,最高 2.5 Mbps,640×480 像素,30 帧 / 秒;简单类 (simple profile);
  AAC-LC 音频,最高 160 Kbps,48kHz,立体声;m4v、.mp4 和 .mov 文件格式。
- 注意: GoFlex Access 应用程序不支持对未在上面列出的视频文件格式进行串流。如果您的视频格式 为 .mkv、.avi、.wmv、.3gp、.vob、.m2ts 或其他不受支持的视频格式,又想使用 GoFlex Access 应用程序对其进行串流,则可以手动将其转码为一种受支持的格式。市面上有许多视 频转码软件可供选择,而且其中有一部分是免费的,您可以使用这些软件来将您的视频文件转 化为一种受支持的格式。

如果视频在播放时断断续续,请尝试重新启动您的智能手机或平板电脑。这样可以释放内存和系统资源。同时还要检查 GoFlex Home 的上载速度,或检查您的智能手机或平板电脑的下载速度,因为网络流量过高或下载速度过慢都会影响视频播放的流畅性。如果您使用的是 3G 连接,在可能的情况下,请尝试将连接切换至 Wi-Fi。

## 播放音乐

GoFlex Access 应用程序可串流 .mp3 格式的音乐文件。使用该应用程序的 Android 版本, 您可以开始串流音乐,而且当您运行其他应用程序或播放图片幻灯片时,还可以在后台继续 播放音乐。

# 查看图片

GoFlex Access 可让您从智能手机或平板电脑查看存储在 GoFlex Home 上的图片。您可以一 张一张地滚动浏览,也可以以图片幻灯片形式进行查看。

要开始播放图片幻灯片,请打开一张图片,然后按右上角的**播放**按钮。GoFlex Access 会循 环播放存储的图片,每五秒钟播放一张新图片。如果要在欣赏图片幻灯片的过程中播放音 乐,请先开始播放音乐,然后浏览至您的图片并开始播放幻灯片。

# 播放来自 iTunes 的受保护内容

从 iTunes 商店购买的视频包含数字版权管理 (DRM) 保护,因此只能在获得播放权的 iOS 设备上进行播放。要播放此类视频,您的 iOS 设备必须获得购买视频的帐户的授权,同时必须 在购买发生后同步到 iTunes。

从 iTunes 商店购买的大多数音乐并不包含 DRM 保护,所以可以自由播放,毫无限制。对于 从 iTunes 商店购买的受 DRM 保护的音乐文件,则需先将其同步到 iOS 设备,然后才能在 iOS 设备上使用 GoFlex Access 进行播放。

使用 GoFlex Access 应用程序的 Android 版本不能播放从 iTunes 商店购买的受 DRM 保护的 文件。

# 8. 解决问题

GoFlex Home 是一种即插即用设备。但是在特定情况下,需要特别注意其设置过程。下面是 一个故障排除提示列表,可帮助您解决设置过程中出现的问题。

- 确保提供的电源适配器牢固地连接到 GoFlex Home 和电源。如果您使用的是电源板,请 确保将其打开。
- 检查网络电缆的一端是否牢固地连接到 GoFlex Home 的以太网端口,另一端是否连接到 网络路由器的可正常使用端口。

如果网络电缆连接牢固且指示灯呈琥珀色,则网络电缆或以太网端口可能无法正常使用。 要测试此问题,请将网络电缆连接到路由器的其他端口。如果仍无法连接,请换一条以太 网电缆。

确保您的路由器处于打开状态。

- 确保路由器为您网络 (DHCP) 上的计算机分配了 IP 地址,且路由器上已启用 DHCP。
  DHCP 在家庭网络中通常处于启用状态。如果未启用,则无法连接到 GoFlex Home。
  如果您需要在路由器上启用 DHCP 的帮助,请参见您的路由器文档。
- 确保您的家庭网络未关闭或者禁用,并且确保您的 Internet 服务未中断。

### 常见问题及解决方案

本部分提供解决常见问题的建议。

#### 为什么我无法创建新用户帐户?

您的用户帐户数量可能超过了允许的数量范围。GoFlex Home 包括五个用户帐户,其中包括 最初设置 GoFlex Home 的家庭网络管理员。要创建一个新用户帐户,您必须删除一个现有 帐户(例如,如果有人离开家庭)或通过订购 Seagate Share Pro 升级为无限制用户帐户。 请参见第 9 页以了解更多信息。

#### 为什么我的计算机无法连接到 GoFlex Home?

如果您的计算机上已安装了 GoFlex Home 软件但无法连接到 GoFlex Home,请检查您的家庭网络是否运行正常,并检查 GoFlex Home 设备是否正确连接且电源已打开。确定用提供的以太网电缆将 GoFlex Home 连接至您的路由器。

如果其他计算机成功连接到 GoFlex Home,则您的计算机数量可能超过了允许的数量范围。 GoFlex Home 包括可供五台计算机使用的许可证。要添加其他计算机,您必须删除一个现有 用户帐户(该帐户与其计算机断开)或通过订购 Seagate Share Pro 升级为无限制用户帐 户。请参见第 9 页以了解更多信息。 有些病毒防护和防火墙软件基于安全原因阻止了网络流量。如果您的网络中运行有此类软件,检查通信是否被阻止。如有必要,为 GoFlex Home 服务创建一条例外规则。如果要添加防火墙例外规则,需要添加的 GoFlex Home 服务包括: memeo.exe、hipserv.exe 和 dashboard.exe。

#### 为什么我无法为 GoFlex Home/ 我的用户帐户使用需要的名称?

GoFlex Home 设备自身必须有一个名称,此设备名称绝对唯一——没有被世界上任何其他设备 使用。您可能必须对要用的名称进行微调使其保持唯一,微调的方式与您经常用以尝试多次 查找未在使用的在线用户名或电子邮件地址的方式相同。使用 Check Availability(检查可用 性)按钮获取帮助。

另外,您的 GoFlex Home 名称必须以字母开头且长度不得少于三个字符。您可以使用字母、 数字、破折号、点和下划线。但是不允许使用空格。

在您的 GoFlex Home 网络存储系统内,即使两个用户帐户的计算机和密码不同,也不得具有 相同的名称。

# 为什么 Memeo Instant Backup 不允许我备份三台以上的计算机到 GoFlex Home?

GoFlex Home 最多允许三台计算机访问 Memeo Instant Backup。要添加更多计算机,请升级 到 Memeo Premium Backup。有关详细信息,请单击 Seagate Dashboard Application Store (Seagate Dashboard 应用程序商店)中 Premium Backup 下的 Learn More(了解更多)。

#### 作为家庭网络管理员,我忘记了 GoFlex Home 密码。如何重置密码?

如果您是家庭网络管理员(最初设置 GoFlex Home 的人)并且忘记了 GoFlex Home 密码, 请按照以下说明重置您的密码:

- 1. 确保当前无人访问 GoFlex Home。确保无人正在查看照片、观看电影、欣赏音乐或处理存储在 GoFlex Home 上的任何其他文件,或正在向 GoFlex Home 文件夹复制文件或从中复制文件。
- **2.** 使用一个回形针按住 **Reset**(重置)按钮三 (3) 秒钟。Reset(重置)按钮位于 GoFlex Home 扩展坞的一侧。
  - 注意: Reset (重置) 按钮不要按 5 秒钟以上。按住 Reset (重置) 按钮 10 秒钟会擦除您所有自 定义的 GoFlex Home 设置(请参见第 59 页)。

白色硬盘指示灯闪烁表明 GoFlex Home 正在关闭。完全关闭后,两个指示灯都将熄灭。

3. 如果设备没有自动重新启动,请按 Power (电源) 按钮重新启动 GoFlex Home。

**4.** 在您的计算机上打开 Web 浏览器(如 Explorer 或 Safari),然后使用以下格式输入 GoFlex Home IP 地址:

http://GoFlexHomeIPaddress/

例如:

http://192.168.0.12/

要在运行 Windows 操作系统的计算机上查找 GoFlex Home 的 IP 地址,请在网络设备列表中 找到 GoFlex Home 并查看其 Properties(属性)。(在 Windows XP 中,如果网络设备列表 中没有出现 GoFlex Home,请单击"网上邻居"中的**显示联网的 UPnP 设备的图标**,然后按 屏幕上的指示操作。)

要在运行 Mac 操作系统的计算机上查找 GoFlex Home 的 IP 地址,请使用 Finder 中的"网络 实用工具"(**应用程序 > 实用工具**)。

#### 为什么 GoFlex Home 好像自动关闭了?

GoFlex Home 具有节电功能,这表示 GoFlex Home 在 12 分钟无活动后即会进入待机状态。 当您的网络存储系统中有人访问其文件夹和文件时,GoFlex Home 将自动返回至活动模式。

#### 设置过程中,其他人登录到 Seagate Dashboard。我可以如何操作?

您可以使用 Seagate Dashboard 更改用户。请参见第 24 页的"登录 Seagate Dashboard" 以了解更多信息。

或者,打开 Seagate Share(请参见第 25 页),单击 Sign Out(注销),然后登录回您自己的帐户。

#### 为什么我的媒体播放器无法检测到 GoFlex Home?

您的媒体播放器必须支持以下其中一种连接技术:

- UPnP-AV(通用即插即用播放音频和视频)
- DLNA(数字生活网络联盟)
- Windows Media Connect

如果您的 GoFlex Home 上保存有大量文件,可能需要一些时间为文件创建索引,然后才能 从您的媒体播放器上查看。如果您的媒体设备无法检测到 GoFlex Home,尝试以下故障解决 方法:

- 在您的媒体播放器能发现并播放 GoFlex Home 上的数字媒体文件前,您必须从 Seagate Share 选择 Share with Media Devices (与媒体设备共享)使其共享。请参见第 38 页的 "在数字媒体播放器或游戏控制台上使用您的文件"获取相关说明。
- 确保您的路由器已启用 UPnP。如果未启用 UPnP,请参见路由器文档获取相关说明。
  您还可访问 support.goflexhome.hipserv.com,以获取其他故障排除帮助,包括辅助配置工具。

#### 为什么 GoFlex Home 指示灯显示为琥珀色?

如果 GoFlex Home 连接至电源和路由器,但前面板的顶部指示灯未呈稳定绿色闪烁,请尝试 以下故障排除方法:

- 确保提供的电源适配器牢固地连接到 GoFlex Home 和电源。如果您使用的是电源板,请确保将其打开。
- 检查网络电缆的一端是否牢固地连接到 GoFlex Home 的以太网端口,另一端是否连接到 网络路由器的可正常使用端口。

如果网络电缆连接牢固且 GoFlex Home 前面板上的顶部指示灯呈琥珀色,则网络电缆或 以太网端口可能无法正常使用。要测试此问题,请将网络电缆连接到路由器的其他端口。 如果仍无法连接,请换一条以太网电缆或在其他网络中尝试。

- 确保您的路由器处于打开状态。
- 确保路由器为您网络 (DHCP) 上的计算机分配了 IP 地址,且路由器上已启用 DHCP。
  DHCP 在家庭网络中通常处于启用状态。如果未启用,则无法连接到 GoFlex Home。如果您需要在路由器上启用 DHCP 的帮助,请参见您的路由器文档。
- 有些病毒防护和防火墙软件基于安全原因阻止了网络流量。如果您的网络中运行有此类软件,检查通信是否被阻止。

如有必要,为 GoFlex Home 服务创建一条例外规则。如果要添加防火墙例外规则,需要添加的 GoFlex Home 服务包括: memeo.exe、 hipserv.exe 和 dashboard.exe。

确保您的路由器已启用 UPnP。如果未启用 UPnP,请参见路由器文档获取相关说明。您还可以访问 www.support.goflexhome.hipserv.com,以获取其他故障排除帮助,包括辅助配置工具。

- 确保您的路由器没有阻止 UDP 流量。如果流量被阻止,您可能需要在路由器上启用一个 端口。有关说明,请参见您的路由器文档。
- 按电源按钮关闭 GoFlex Home,然后再将其打开。
- 确定您的 Internet 连接正常工作。在您的计算机上打开 Web 浏览器,然后访问一个常用 网站。

如果前面板顶部的指示灯依然呈现琥珀色,这表明 Internet 连接存在故障或 GoFlex Home 无 法与此服务进行通信。

# 解码 GoFlex Home 指示灯

GoFlex Home 扩展坞前面的指示灯颜色改变并闪烁以指示硬盘和设备的状态。本部分将说明 指示灯的含义并说明了发生问题时如何处理。

**表 1:** GoFlex Home 指示灯(顶部)

| 状态    | 状态          |
|-------|-------------|
| 绿色闪烁  | 启动中         |
| 绿色稳定  | 已连接到网络并可供使用 |
| 琥珀色闪烁 | 未连接到网络      |

如果 GoFlex Home 指示灯指示存在问题:

- 请确保硬盘已正确且完全连接到扩展坞。
- 确保您的家庭网络没有关闭或禁用。(查看 GoFlex Home 扩展坞背面的指示灯 如果指 示灯没有亮起且闪烁,则说明 GoFlex Home 未连接到您的网络。)
- 确保将 GoFlex Home 连接到路由器的以太网电缆没有损坏。
- 确保 Internet 连接未关闭或禁用。(在计算机上打开浏览器检查连接情况。)

表 2: 硬盘指示灯(底部)

| 状态   | 状态           |
|------|--------------|
| 白色稳定 | 硬盘已安装并可供使用   |
| 关闭   | 硬盘未正确安装或存在问题 |

如果硬盘指示灯指示存在问题:

- 请确保硬盘已正确且完全连接到扩展坞。
- 确保扩展坞或硬盘均没有损坏。

# 寻求更多帮助

虽然 GoFlex Home 网络存储系统易于使用,但您仍可能遇到问题。如果设置或使用 GoFlex Home 网络存储系统时遇到问题,请转到 *www.seagate.com/goflexhomesupport*。

# 索引

#### Α

安装 GoFlex Home 桌面应用程序 19 В 帮助 70 Seagate Dashboard 23 Seagate Share 26 备份文件 30 故障排除 67 备份文件夹 11, 28 编辑联系人 50 编辑用户 56 编辑用户帐户 56 标记 45 定义 45 标题 45 播放音乐 40 不与媒体设备共享 39 С ComputersBackup 安装 19 Seagate Share 62 Cooliris 9, 26, 43 查看照片和图片 31, 32 重命名 44, 45, 48 重命名共享 48 重新启动 59 重新启动 GoFlex Home 58 重置 GoFlex Home 59 "重置"按钮 59 重置所有 "不再显示 ..." 设置 53 创建共享 47 创建为管理员 56 创建新联系人 50 创建用户帐户 13, 18 从 Internet 设置日期和时间 61 从 Seagate Share 删除文件 46

从 Seagate Share 中下载文件 46 从共享中下载文件 49 从共享中移除文件 47 从家中访问文件 31 存储设备 58, 62

#### D

Dashboard. *参见* Seagate Dashboard 打开 Seagate Dashboard 23 打开 Seagate Share 25 打开文件 31, 32 DLNA 38 打印机,设置 37 导航工具栏 26 登录 Seagate Dashboard 24 登录 Seagate Share 25 登录到 Seagate Dashboard 15 电影 观看 31 使用 Seagate Share 观看 41

#### F

Facebook, 将照片复制到 34 Flickr, 将照片复制到 35 FTP 50 封面 26 服务器 IP 地址 61 服务器首选项设置 60 服务器网络掩码 61 复制 Seagate Share 中的文件夹 44 复制和粘贴 44, 45

#### G

GoFlex Access 系统要求 7 GoFlex Home 备份文件夹 11, 28 重新启动 58 重置 59 FTP 访问 50 个人文件夹 11, 28

更改密码 52 更新软件 57 公共文件夹 11, 28 关闭 58 连接 11 Mac 的桌面应用程序 19 配置 Time Machine 20 删除 GoFlex 硬盘 58 删除 USB 硬盘 57 设备名称 13, 18 添加 Mac 20 添加 PC 15 添加 USB 硬盘 57 添加新应用程序 53 文件夹 11, 17, 28 隐私 28 在 Mac 上安装软件 18 在 Mac 上设置 18 在 Windows 上安装软件 12 在 Windows 上设置 13 在线支持 70 增加容量 57 指示灯 8,69 注册 14, 18 自定义设置 52 自定义系统设置 60 GoFlex Home Agent 17 安装 19 GoFlex Home Premium 订阅 62 个人文件夹 11, 28 更多共享选项 33 更改密码 52 更新 GoFlex Home 软件 57 更新 Seagate Dashboard 24 公共文件夹 11, 28 共享 查看 34, 47 查找 46 重命名 48 创建 33 创建封面图片 48 创建未共享的共享 47 打开 34, 47

定义 33 访问 46 禁用共享 48 删除 49 设置电子邮件通讯簿 50 添加文件 47 下载文件 49 邀请他人查看您的共享 48 移除文件 47 共享的封面图片 48 共享电子邮件发件人设置 53 共享面板 26 共享您的文件 32 共享新内容 ... 设置 53 共享至 ... 33 关闭 59 关闭 GoFlex Home 58 观看电影和视频 31, 32 管理设置 61 н hipserv 69 幻灯片放映 42 恢复音频播放设置 53 获取 Cooliris 43 J Instant Backup 30 IP 地址, 查找 51, 68 iTunes 40 集中打印 37 家庭网络管理员权限 14,56 加载内容 29 剪切和粘贴 45 将文件复制到 GoFlex Home 28 将文件上载到 GoFlex Home 28 禁止访问共享 48

#### L

LAN 连接设置 61 LED/ 指示灯 8, 69 连接 GoFlex Home 11
索引

旅行时访问文件 32

# Μ

Mac 安装 GoFlex Home 软件 18 安装 GoFlex Home 桌面应用程序 19 查看照片和图片 32 打开文件 32 GoFlex Home Agent 17 观看电影和视频 32 配置 Time Machine 20 SmartFolderShortcut 17 SmartWebShortcut 17 设置 GoFlex Home 18 添加到 GoFlex Home 20 系统要求 7 欣赏音乐 32 Memeo Instant Backup 30 媒体设备 38 例子 38 密码 14 更改密码 52 故障排除 67 用户帐户 13, 18 Ν **NTP 61** 

逆时针旋转 42

## Ρ

PC 设置 GoFlex Home 13 添加到 GoFlex Home 15 系统要求 7

配置 Time Machine 20

# Q

启动 Seagate Dashboard 14 启用 Internet 的 FTP 访问权限 51 启用本地 LAN 的 FTP 访问权限 51 清零 62 权限 14,56

# R

RSS 定义 9 RSS Feed 36 日期和时间设置 61 软件, 更新 24, 57 软件安装 Windows 12 在 Mac 上 18 软件更新 57 S Seagate Dashboard 14 帮助 23 打开 23 登录 15, 24 访问您的文件 31 更改按钮 24 更改用户 24 更新软件 24 功能 24 将文件复制到 GoFlex Home 29 浏览 23 "如何操作 ..." 面板 23 添加新应用程序 53 添加用户帐户 14,55 我的应用程序面板 23 系统栏图标 23 硬盘面板 23 应用程序商店面板 23 桌面图标 23 Seagate Dashboard 上的更改按钮 24 Seagate Dashboard 上的 "如何操作 ..." 面板 23 Seagate Dashboard 上的我的应用程序面板 23 Seagate Dashboard 上的硬盘面板 23 Seagate Share 帮助 26 播放音乐 40 Cooliris 43 菜单 26,27 查看共享 34, 47 查看照片和图片 41 重命名文件 45 重命名文件夹 44

处理文件和文件夹 26 **创建共享 33** 创建主页背景 42 打开 25 打开 Preferences (首选项)页面 60 打开菜单 27 打开共享页 47 导航工具栏 26 登录 25 访问您的共享 46 访问您的文件 32 服务器首选项设置 60 复制文件 45 复制文件夹 44 GoFlex Home Premium 订阅 62 功能 27 共享 33 共享面板 26,46 共享页面 46 观看电影和视频 41 管理共享 46 管理设置 61 箭头按钮 29 将文件复制到 GoFlex Home 29 将照片复制到 Facebook 34 将照片复制到 Flickr 35 浏览 26 内容面板 26 配置以与 iTunes 配合使用 40 SmartWebShortcut 17 删除共享 49 删除文件 46 删除文件夹 43 设置电子邮件通讯簿 50 搜索 / 查看工具栏 26 添加文件到文件夹 44 添加文件夹 43 添加用户帐户 55 为文件添加标记 45 为文件添加标题 45 下载文件 46, 49 旋转照片 42 移动文件到新文件夹 44 移动文件夹 44 以幻灯片方式查看照片 42

用 RSS Feed 共享您的照片 36 主要内容面板 26 转至菜单 26 Seagate Share Pro 9 Seagate Share 上的内容面板 26 Seagate Share 上的主要内容面板 26 Seagate Share 中的菜单 27 SmartFolderShortcut 17, 28 安装 19 访问您的文件 32 SmartWebShortcut 17, 25 安装 19 删除 46 删除 GoFlex 硬盘 58 删除 Seagate Share 中的文件夹 43 删除 USB 硬盘 57 删除共享 49 删除联系人 50 删除用户帐户 56 社交网站 35 设置 GoFlex Home 在 Mac 上 18 在 Windows 上 13 视频 观看 31 使用 Seagate Share 观看 41 手动上载 29 首诜项 编辑用户 56 ComputersBackup 设置 62 存储设备 62 打开 Preferences (首选项)页面 60 服务器首选项设置 60 更改密码 52 关闭 GoFlex Home 58 管理设置 61 LAN 连接 61 日期和时间 61 软件更新 57 删除 USB 硬盘 57 添加新用户 55

通知 60 UPNP 路由器配置 60 网络服务 61 网络共享 60 用户设置 53 远程访问 61 数字视频播放器 38 顺时针旋转 42 搜索 / 查看工具栏 26 随机 26 т Time Machine 20 添加 GoFlex Home 应用程序 53 添加 Mac 到 GoFlex Home 20 添加 PC 到 GoFlex Home 15 添加文件到 Seagate Share 中的文件夹 44 添加文件到共享 47 添加文件夹到 Seagate Share 43 添加新用户 55 添加用户 55 添加用户帐户 14,55 添加至共享 48 通知设置 60 图片 为共享创建封面图片 48 拖放 29

## W

Windows 安装软件 12 设置 GoFlex Home 13 添加计算机到 GoFlex Home 15 UPNP 路由器配置设置 60 UPnP-AV 38 USB 打印机,设置 37 USB 硬盘 从 GoFlex Home 删除 57 使用 Seagate Share 格式化 62 添加到 GoFlex Home 57

网关 61

网络服务设置 61 网络共享设置 60 为文件添加标题和标记 45 文件 备份 30 创建共享 33 从 Seagate Dashboard 访问 31 从 Seagate Share 访问 32 从 Seagate Share 中删除 46 从 Seagate Share 中下载 46 从 SmartFolderShortcut 访问 32 从共享中下载 49 从共享中移除 47 从家中访问 31 复制到 GoFlex Home 28 共享 32 上载到 GoFlex Home 28 使用 FTP 访问 50 使用媒体设备 38 添加到 Seagate Share 中的文件夹 44 远程访问 32 在 Seagate Share 中操作 26 在 Seagate Share 中复制 45 在 Seagate Share 中添加标题和标记 45 在 Seagate Share 中移动 44 在 Seagate Share 中重命名 45 在游戏控制台上玩游戏 38 自动备份 30 文件夹 从 Seagate Share 删除 43

添加到 Seagate Share 43 在 Seagate Share 中操作 26 在 Seagate Share 中复制 44 在 Seagate Share 中添加文件 44 在 Seagate Share 中移动 44 在 Seagate Share 中移动文件 44 在 Seagate Share 中移动文件 44

# Χ

系统要求 6 下载 46, 49 欣赏音乐 31, 32 旋转照片 42

#### Υ

邀请他人查看您的共享 48 以 3D 方式查看 43 隐藏帮助提示设置 53 音乐 使用 iTunes 播放 40 欣赏 31 在 Seagate Share 中播放 40 隐私 28 硬盘 重新启动 GoFlex Home 58 格式化 USB 硬盘 62 更换 GoFlex Home 硬盘 57 关闭 GoFlex Home 58 删除 GoFlex Home 硬盘 58 删除 USB 硬盘 57 添加 USB 硬盘 57 应用程序 在智能手机和平板电脑上安装 GoFlex Access 63 应用程序,添加新 53 应用程序商店 54 应用程序商店面板 23 用 Facebook 共享 35 用 Flickr 共享 36 用 RSS Feed 共享您的照片 36 用户 编辑用户帐户 56 故障排除 66 删除用户帐户 56 用户帐户 13, 18 家庭网络管理员权限 14,56 密码提示 14 添加 14,55 用于共享的电子邮件通讯簿 50 用于接收系统消息的电子邮件地址 14, 19, 60 用作共享封面 49 用作主页背景 42 游戏控制台 38 与家庭帐户共享 33 与媒体播放器共享 34

与媒体设备共享 38, 39, 41 与朋友共享 33,50 与所有人共享 34 语言设置 53 远程访问 从 GoFlex Access 应用程序进行连接 64 远程访问设置 61 允许下载 34 Ζ 在 Facebook 上共享照片 34 在 Flickr 上共享照片 35 在 Mac 上安装 GoFlex Home 软件 18 在 Seagate Dashboard 上更改用户 24 在 Seagate Share 中播放幻灯片 42 在 Seagate Share 中复制文件 45 在 Seagate Share 中移动文件夹 44 在 Seagate Share 中重命名文件 45 在 Seagate Share 中重命名文件夹 44 在 Windows 上安装 GoFlex Home 软件 12 增加 GoFlex Home 的容量 57

照片 查看 31, 32 创建主页背景 42 以幻灯片方式查看 42 用 RSS Feed 共享 36 在 Cooliris 中查看 43 在 Facebook 上共享 34 在 Flickr 上共享 35 在 Seagate Share 中查看 41 在 Seagate Share 中旋转 42 真正简单的联合发布系统。*参见* RSS 注册 GoFlex Home 14, 18 主页 定位背景图像 53 添加背景图像 42 主页背景位置设置 53 转至菜单 26 自定义 GoFlex Home 52 自动备份 30

自动获取 IP 地址 61